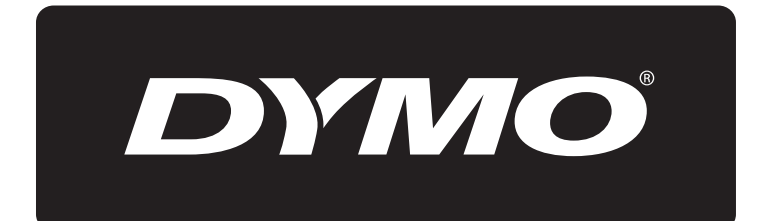

# **XTL**<sup>™</sup> 500

# Guia del Usuario

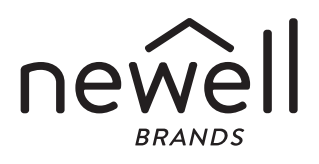

#### Copyright

© 2015 Sanford, L.P. Todos los derechos reservados. Mod. 12/24/19

Queda totalmente prohibida la reproducción o transmisión total o parcial de este documento, en cualquier forma o modo, así como la traducción del mismo a otro idioma sin el previo consentimiento escrito de Sanford, L.P.

"Sans" es una fuente de DejaVu. Las fuentes de DejaVu están basadas en las fuentes Vera, copyright © de Bitstream, Inc. Los glifos de las fuentes de DejaVu importados de fuentes Arev son copyright © de Tavmjong Bah. Todos los derechos reservados.

#### Marcas comerciales

DYMO y XTL son marcas comerciales o marcas comerciales registradas en los EE. UU. y otros países. Todas las demás marcas comerciales son propiedad de sus respectivos propietarios.

#### Avisos legales

El programa de software de código de barras PDF-417 se distribuye bajo la Licencia Pública de Mozilla v2.1 ("MPL").

El programa de software de código de barras código QR y el programa de software de infraestructura de la aplicación Qt, proporcionada por The Qt Company, se distribuyen bajo la Licencia Pública General Reducida v2.1 o superior ("LGPLv2.1").

El software de la etiquetadora contiene componentes que se distribuyen bajo la licencia BSD.

Para obtener copias de cada una de las licencias mencionadas anteriormente o información sobre cómo obtener el código de fuente pertinente, visite:

#### http://mediaserver.newellrubbermaid.com/industrial/License/Licenses.htm

Para solicitar copias del código de objeto o de fuente correspondiente bajo alguna de las licencias anteriormente mencionadas, envíe un giro postal o un cheque por USD 10 a:

DYMO License Request

Newell Rubbermaid

6655 Peachtree Dunwoody Road

Atlanta, GA 30328

EE. UU.

Indique el software con licencia y la licencia indicada anteriormente en su solicitud.

# Contenidos

#### 1 Acerca de la nueva etiquetadora

- 1 Registro de la etiquetadora
- 1 Novedades

#### 2 Más información sobre la etiquetadora

#### 2 Conexión de la alimentación

- 2 Carga de la batería
- 3 Retiro y reemplazo de la batería

#### 4 Acerca de las etiquetas

- 4 Inserción del cartucho de etiquetas
- 5 Retiro del cartucho de etiquetas
- 5 Selección de un cartucho de etiquetas
- 6 Retiro del reverso de la etiqueta

#### 7 Uso de su etiquetadora

- 7 Teclado
- 11 Pantalla táctil
- 11 Barra de estado
- 12 Pantalla Inicio
- 12 Barra de acción
- 13 Editor de etiquetas
- 14 Uso de la pantalla táctil
- 14 Localización de las etiquetas

#### 15 Uso de las aplicaciones de etiquetas

- 15 Configuración de las propiedades predeterminadas de la etiqueta
- 16 Etiqueta rápida
- 16 Etiqueta general
- 17 Etiqueta para el panel de conexiones
- 18 Etiquetas indicadoras
- 19 Etiqueta para amarra laminada para cables
- 20 Etiquetas para amarra para cables
- 21 Etiquetas para tubos termocontraíbles
- 22 Etiqueta para bloque 110
- 22 Etiquetas para interruptor horizontal
- 23 Etiqueta para interruptor vertical
- 24 Etiquetas para bloque de terminales
- 25 Etiqueta para rastreo de activos
- 26 Etiquetas del panel de distribución
- 27 Etiquetas para administración de materiales
- 27 Etiquetas de marcas para tuberías
- 28 Etiqueta para arco eléctrico
- 29 Etiquetas de seguridad
- 29 Cambio de las aplicaciones de etiquetas

#### 31 Edición y formato del texto de las etiquetas

- 31 Edición del texto
- 31 Cambio del tamaño del texto
- 32 Cambio del estilo del texto
- 32 Cambio del color del texto
- 32 Rotación del texto

iii | XTL<sup>™</sup> 500 | Guía del Usuario

- 33 Alineación del texto
- 33 Inserción de puntuación
- 33 Inserción de símbolos
- 34 Inserción de caracteres internacionales
- 34 Creación de una etiqueta vertical

#### 35 Trabajo con objetos en una etiqueta

- 35 Inserción de un cuadro de texto
- 35 Inserción de una imagen
- 36 Inserción de un código de barras
- 37 Insertar una forma
- 37 Manipulación de objetos
- 37 Selección de un objeto
- 38 Cambio de tamaño de un objeto
- 38 Movimiento de un objeto
- 39 Posición de un objeto
- 39 Alineación de objetos
- 39 Distribución de objetos
- 40 Copia de un objeto
- 40 Eliminación de un objeto

#### 40 Creación de una serie de etiquetas

#### 42 Uso de la biblioteca

- 42 Guardar etiquetas
- 42 Abrir etiquetas guardadas
- 42 Eliminar etiquetas guardadas

#### 43 Uso de Favoritos

#### 44 Cambio de configuración

- 44 Cambio de idioma
- 44 Cambio de las unidades de medida
- 44 Cambio del brillo de pantalla
- 45 Cambio de tiempo de apagado automático
- 45 Cambio de la configuración Volver a ver datos
- 45 Configuración de las opciones de impresión
- 46 Rango de impresión
- 46 Número de copias
- 47 Intercalar
- 47 Reflejar
- 47 Corte de etiquetas
- 48 Avance
- 48 Configuración del código de barras predeterminado
- 48 Restauración de las configuraciones predeterminadas de la aplicación de etique-
- tas
- 49 Restauración de la configuración predeterminada de fábrica

#### 50 Conexión de la etiquetadora a la computadora

- 50 Descarga e instalación del software DYMO ID™
- 50 Conexión de la etiquetadora a la computadora
- 51 Acerca del software DYMO ID
- 51 Transferencia de archivos
- 51 Actualización del software de la etiquetadora

#### 53 Cuidado de la etiquetadora

iv | XTL<sup>™</sup> 500 Guía del Usuario

- 53 Limpieza de la etiquetadora
- 53 Limpieza del cabezal de impresión
- 54 Limpieza de la cuchilla
- 54 Limpieza de los sensores

#### 55 Solución de problemas

#### 57 Imágenes y símbolos

- 57 ISO
- 59 GHS
- 59 WHMIS
- 59 Eléctrico
- 60 AV profesional
- 60 Flechas
- 60 Símbolos
- 61 Precauciones de seguridad para baterías de polímero de litio
- 62 Información medioambiental

# Acerca de la nueva etiquetadora

Con la etiquetadora electrónica DYMO<sup>®</sup> XTL<sup>™</sup> 500, usted puede diseñar e imprimir múltiples tipos de etiqueta, los que incluyen etiquetas de código de barras, etiquetas de paneles y etiquetas para tubos termocontraíbles.

La etiquetadora utiliza cartuchos de etiquetas DYMO XTL<sup>™</sup> de anchos de 6 mm, 9 mm, 12 mm, 19 mm o 24 mm, 41 mm o 54 mm. Las etiquetas están disponibles en una amplia gama de materiales resistentes a las temperaturas, los productos químicos y los rayos ultravioleta, lo que incluye la cinta continua y las etiquetas de tamaño preestablecido.

Visite **www.dymo.com** para obtener información sobre cómo adquirir las etiquetas y los accesorios para su etiquetadora.

# Registro de la etiquetadora

Visite **www.dymo.com/register** para registrar la etiquetadora en línea. Durante el proceso de registro necesitará el número de serie, que se ubica debajo de la cubierta del compartimento de la etiquetadora.

Registre la etiquetadora para recibir estos beneficios:

- Notificación de actualizaciones de software por correo electrónico
- Ofertas especiales y noticias de nuevos productos

# **Novedades**

Consulte Actualización del software de la etiquetadora en la página 51.

#### Versión 1.1

- Cambiar el tamaño de un código QR para que se ajuste automáticamente al tamaño de la etiqueta seleccionada.
- Escoger el número de veces que se repite el texto en la etiqueta con la aplicación mejorada de etiqueta para amarras para cables.

#### (**')** 2 5 З 1 ⊖⊕⊕ Ŷ 19VDC 4.7A DYMO Figura 1 1 Conectores de energía y USB 5 Liberador de la cubierta del compartimento de etiquetas Encendido/Apagado (Cancelar impresión) 6 Compartimento de etiquetas 2 Pantalla táctil 7 Compartimento de baterías 3 Ranura de salida de etiquetas 4

Más información sobre la etiquetadora

Familiarícese con las piezas de su etiquetadora.

# Conexión de la alimentación

La etiquetadora se alimenta por una batería recargable de polímero de litio (LiPo).

La batería instalada en su etiquetadora se envía parcialmente cargada. Para obtener mejores resultados, cargue completamente la batería antes de usar la etiquetadora por primera vez.

Consulte **Estado de energía** en la página 11 para obtener información sobre cómo determinar visualmente el estado de la carga de la batería.

# Carga de la batería

La carga completa de una batería descargada tardará aproximadamente tres horas y media. Puede continuar trabajando mientras el adaptador de corriente está conectado.

Use solo el adaptador de corriente que se indica en esta Guía del Usuario:

Modelo de adaptador DYS902-190473W de Dongguan Dongsong Electronic Co., Ltd.

Asegúrese de leer las precauciones de seguridad para baterías de polímero de litio que se describen en la página 61.

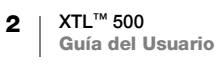

#### Para cargar la batería

- En el costado izquierdo de la etiquetadora, levante y gire suavemente la cubierta del conector para dejar al descubierto el conector de energía. Consulte la Figura 2.
- 2 Enchufe el cable de alimentación al adaptador de corriente. Consulte la Figura 3.
- Conecte el extremo cilíndrico del adaptador de corriente al conector de energía.

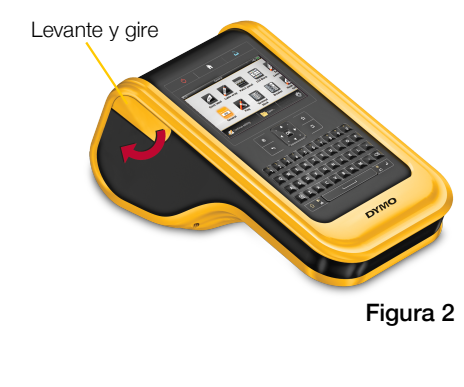

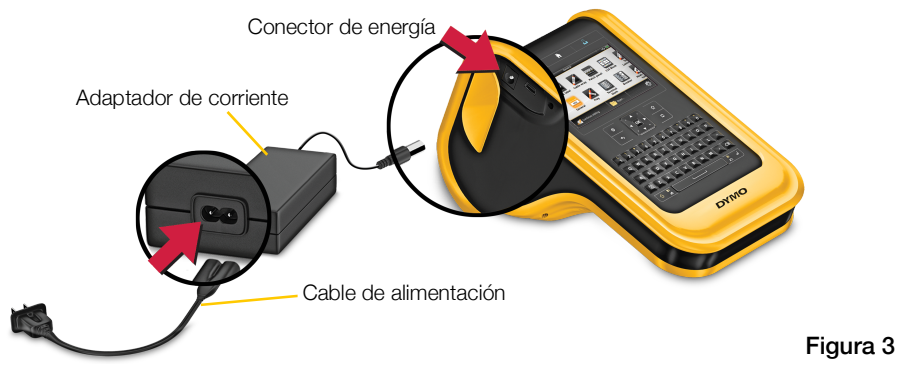

4 Conecte el cable de alimentación a un tomacorriente.

El indicador de energía mostrará la carga 📳 en la esquina superior derecha de la pantalla de la etiquetadora.

# Retiro y reemplazo de la batería

La batería de polímero de litio está diseñada para proporcionar años de servicio. En la improbable situación que necesite reemplazar la batería, puede solicitar una batería de repuesto desde **www.dymo.com**.

Asegúrese de que el adaptador de corriente y el cable USB estén desconectados antes de manipular la batería de polímero de litio.

#### Para retirar la batería

cable USB.

1 Mantenga presionado 🕛 aproximadamente durante cinco segundos para apagar completamente la energía.

2 Desconecte el adaptador de corriente y el

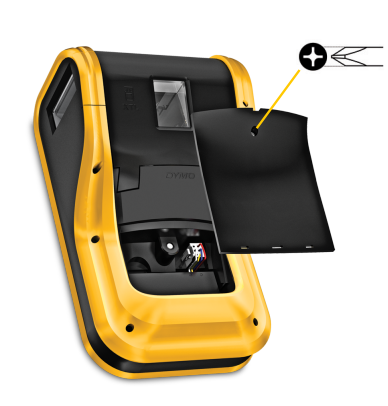

Figura 4

- 3 Con un destornillador Phillips n.º 1, suelte el tornillo que mantiene la cubierta de la batería en su lugar. Consulte la Figura 4.
- El tornillo está instalado en la cubierta de la batería. No saque el tornillo completamente de la cubierta.

- 4 Desprenda la cubierta.
- 5 Oprima los lados del conector de la batería para soltar y tire suavemente para desconectar la batería. Consulte la Figura 5.
- 6 Quite la batería.
- 7 Inserte la batería nueva y presione suavemente el conector en su lugar.
- 8 Vuelva a colocar la cubierta del compartimento de baterías.

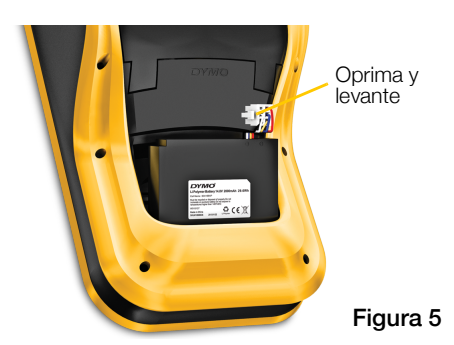

9 Apriete el tornillo solo hasta que la cubierta de la batería esté fija.

Asegúrese de leer las precauciones de seguridad para baterías de polímero de litio que se describen en la página 61.

# Acerca de las etiquetas

La etiquetadora utiliza cartuchos de etiquetas DYMO XTL® de anchos de 6 mm, 9 mm, 12 mm, 19 mm o 24 mm, 41 mm o 54 mm. Las etiquetas están disponibles como cinta continua o etiquetas de tamaño preestablecido para aplicaciones específicas.

El cartucho de etiquetas que se inserta en la etiquetadora determina el tipo de etiquetas que puede crear e imprimir. Por ejemplo, si insertó un cartucho de etiquetas continuas de 25 mm, no podrá crear etiquetas para tubo termocontraíble o para amarra laminada para cables.

Consulte Uso de las aplicaciones de etiquetas en la página 15 para obtener información sobre los tipos de etiquetas que puede utilizar con cada aplicación de etiquetas.

Visite www.dymo.com para obtener información sobre cómo adquirir etiquetas para su etiquetadora.

# Inserción del cartucho de etiquetas

En el costado de cada cartucho de etiquetas hav un chip electrónico sensible. La etiquetadora y el software DYMO ID<sup>™</sup> leen la información que contiene este chip. El chip se debe mantener limpio para que funcione correctamente.

No toque el chip electrónico que se encuentra al costado del cartucho; los aceites de su mano pueden impedir que el chip funcione correctamente. Consulte la Figura 6.

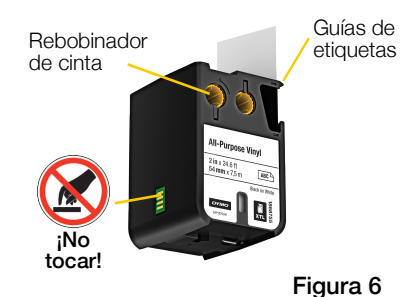

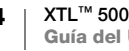

#### Para insertar el cartucho de etiquetas

- 1 Presione el liberador del compartimento de etiquetas y levante la cubierta. Consulte la Figura 7.
- 2 Asegúrese de que las cintas estén bien tensas a lo largo de la entrada del cartucho y de que la cinta pase entre las guías de etiquetas. Consulte la Figura 6.

Para tensar la cinta, rebobine la cinta en la dirección que indica la flecha en el cartucho.

 Inserte el cartucho y presione con firmeza hasta que se acople en su sitio.

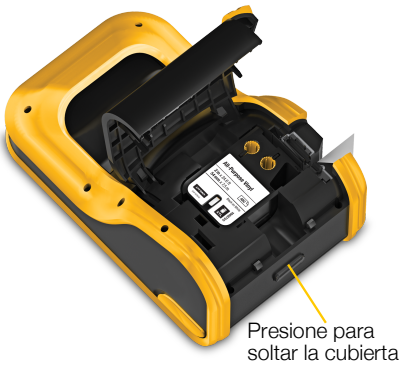

Figura 7

4 Cierre la cubierta del compartimento de etiquetas.

# Retiro del cartucho de etiquetas

Usted puede diseñar etiquetas sin insertar un cartucho de etiquetas en la etiquetadora. Solo recuerde insertar un cartucho de etiquetas compatible antes de intentar imprimir. Consulte **Uso de las aplicaciones de etiquetas** en la página 15.

#### Para retirar el cartucho de etiquetas

- 1 Presione el liberador del compartimento de etiquetas y levante la cubierta. Consulte la Figura 7.
- 2 Retire el cartucho de etiquetas.

Ahora puede crear etiquetas con cualquiera de las aplicaciones de etiquetas. Cuando comience una nueva etiqueta, se le pedirá que seleccione un cartucho de etiquetas a usar.

# Selección de un cartucho de etiquetas

Usted puede diseñar cualquier tipo de etiqueta cuando el compartimento de etiquetas está vacío. Cada vez que selecciona una aplicación de etiquetas, se le pide que seleccione las propiedades para su nueva etiqueta.

#### Para seleccionar un cartucho de etiquetas

1 Retire el cartucho de etiquetas de la etiquetadora.

Se le advierte que el compartimento de etiquetas está vacío.

- 2 Seleccione una aplicación de etiquetas desde la pantalla Inicio. Se le pide seleccionar un cartucho de etiquetas.
- Las etiquetas disponibles para elegir se filtran para mostrarle solo aquellos cartuchos de etiquetas disponibles adecuados para la aplicación de etiquetas que ha seleccionado.
- 3 Realice uno de los pasos siguientes:
  - Ingrese el número de pieza del cartucho de etiquetas que desea usar.

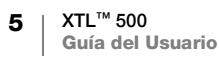

- Desplácese a través de la lista de etiquetas y seleccione la etiqueta específica.
- Seleccione **Ingrese propiedad cartucho** Se le pide que seleccione las propiedades de la etiqueta que desea crear.

# Retiro del reverso de la etiqueta

Las etiquetas continuas DYMO XTL<sup>™</sup> tienen una parte de atrás dividida que se separa fácilmente del reverso de la etiqueta.

No aplica para etiquetas para tubos termocontraíbles o de tamaño preestablecido.

#### Para retirar el reverso de las etiquetas continuas

- 1 Ubique la división al reverso de la etiqueta.
- 2 Oprima suavemente la etiqueta a lo largo, doblando hacia atrás el lado impreso de la etiqueta. El reverso de la etiqueta se separará.
- 3 Despegue con cuidado el reverso de la etiqueta.

# Para retirar el reverso de las etiquetas de tamaño preestablecido

 Levante suavemente la esquina de la etiqueta y despéguela del reverso.

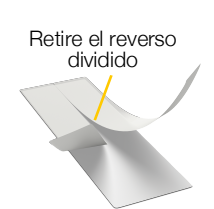

Etiquetas continuas Figura 8

Despegue la etiqueta del reverso

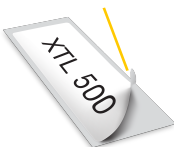

Etiquetas de tamaño preestablecido Figura 9

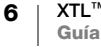

# Uso de su etiquetadora

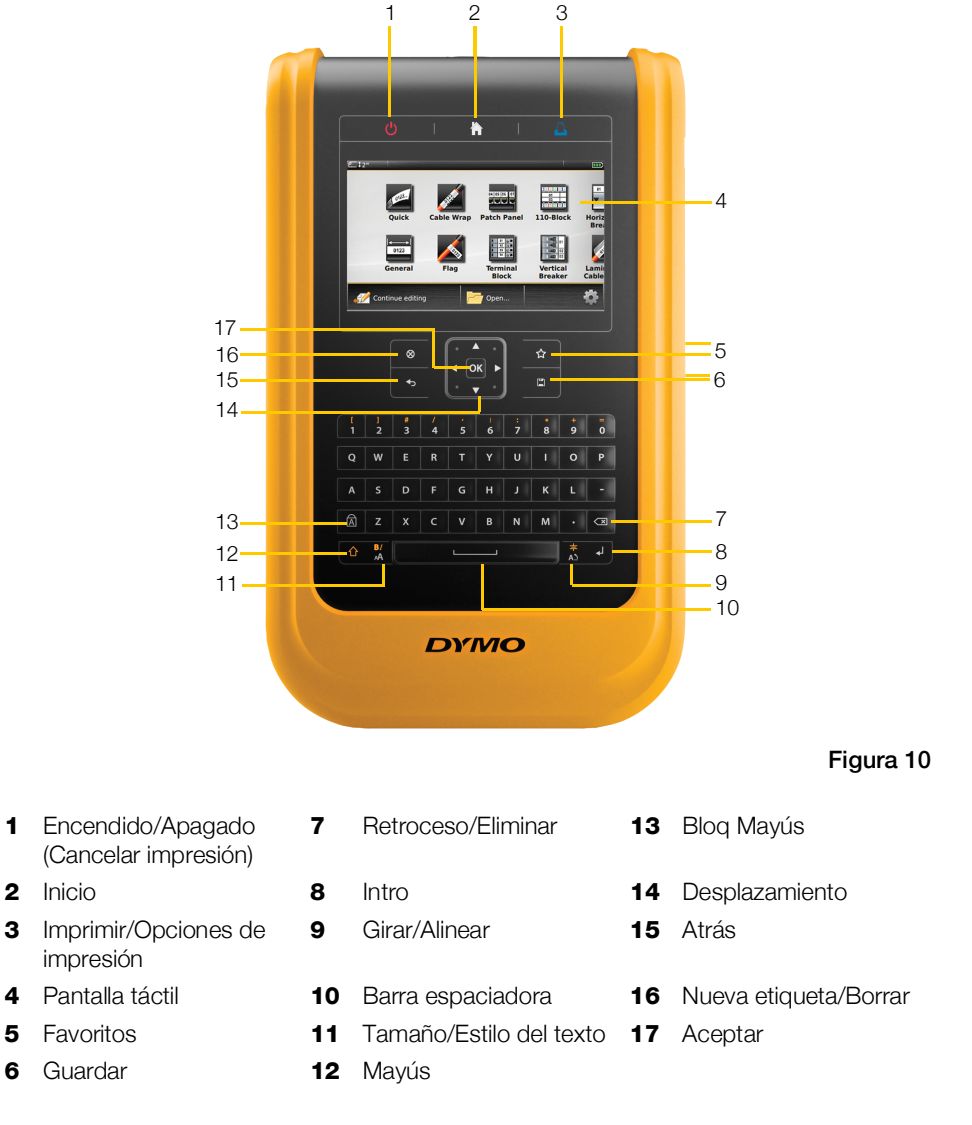

Familiarícese con las características y las teclas de función de su etiquetadora.

# Teclado

Además de las teclas alfanuméricas, hay varias teclas de función que le dan acceso rápido a las características de su etiquetadora.

# () Encendido

La tecla 🕐 enciende y apaga la etiquetadora. Si presiona 🕐 también cancela la impresión.

Para ahorrar energía, la pantalla se atenúa después de treinta segundos de inactividad y la etiquetadora ingresa en modo de reposo después de tres minutos de inactividad. Aproximadamente después de diez minutos más de inactividad, la etiquetadora se apaga automáticamente.

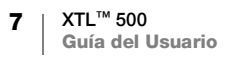

Usted puede cambiar la cantidad de tiempo que la etiquetadora permanece en modo de reposo antes de que se apague automáticamente. Consulte Cambio de tiempo de apagado automático en la página 45.

| Para encenderla                                               | Presione 🕛.                                     |
|---------------------------------------------------------------|-------------------------------------------------|
| Para encender la pantalla<br>cuando está en modo de<br>reposo | Presione cualquier tecla una vez.               |
| Para apagarla completamente                                   | Mantenga presionado (1) durante cinco segundos. |

Cuando la etiquetadora se apaga, se recuerda la etiqueta actual y la configuración, de manera que pueda continuar trabajando la próxima vez que encienda la etiquetadora.

Si se retira la batería y el adaptador de corriente está desconectado, se perderá la etiqueta y la configuración que está editando actualmente.

# Inicio

La tecla 👚 lo devuelve a la pantalla Inicio en cualquier momento. Consulte Pantalla Inicio en la página 12 para obtener más información sobre la pantalla Inicio.

# Imprimir

| La tecla 🖺 imprime la etiqueta que se muestra actualmente. |                                                               |  |
|------------------------------------------------------------|---------------------------------------------------------------|--|
| Para imprimir<br>inmediatamente                            | Presione 🖺 una vez.                                           |  |
| Para ajustar las opciones de impresión                     | Mantenga presionado 🖺 durante varios segundos.                |  |
| Para cancelar la impresión                                 | Presione 🕛 una vez mientras la etiquetadora está imprimiendo. |  |

#### Mayús ፈን

Cuando la tecla  $\triangle$  se usa con otra tecla, selecciona la función o el símbolo impreso arriba de esa tecla.

|                              | Inserta una letra mayúscula. Inserta una letra minúscula si<br>la tecla Bloq Mayús está encendida. |
|------------------------------|----------------------------------------------------------------------------------------------------|
|                              | Inserta el símbolo que está sobre el número seleccionado.                                          |
| $ \bigcirc + \frac{BI}{AA} $ | Abre la herramienta Estilo. Consulte <b>Cambio del estilo del texto</b> en la página 32.           |
|                              | Abre la herramienta Alinear. Consulte <b>Alineación del texto</b> en la página 33.                 |

La tecla  $\uparrow$  también se usa con las teclas de desplazamiento para seleccionar el texto dentro de un cuadro de texto. Consulte Teclas de desplazamiento en la página 10.

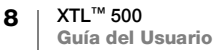

#### Borrar $\otimes$

La tecla 🛞 borra todo el texto y el formato de una etiqueta o, si está en una pantalla de lista, elimina el elemento seleccionado.

| 🛞 en la pantalla de edición de etiqueta | Elimina todo el texto y el formato y queda una etiqueta<br>simple en blanco.                                                                                      |
|-----------------------------------------|----------------------------------------------------------------------------------------------------|
| 🛞 en una pantalla de lista              | Elimina una etiqueta guardada. También elimina una plantilla o una imagen que usted agregó. Las imágenes o plantillas que vienen incluidas no se pueden eliminar. |

# 📋 Guardar

La tecla 🖾 guarda las etiquetas que está editando actualmente. Consulte Guardar etiquetas en la página 42.

#### Favoritos ☆

La tecla 🏠 abre la lista de etiquetas e imágenes que asignó anteriormente a Favoritos.

| Selección de una etiqueta<br>favorita | Abre ese archivo de etiquetas en el editor de etiquetas adecuado.                       |
|---------------------------------------|-----------------------------------------------------------------------------------------|
| Selección de una imagen<br>favorita   | Inserta la imagen en la etiqueta que se está editando en la posición actual del cursor. |

#### Atrás Ф

La tecla 👈 cancela una acción o sale de un menú sin realizar una selección.

| Presione <b>•</b> ) en una pantalla de edición de etiqueta | Deshace la última edición de la etiqueta. |
|------------------------------------------------------------|-------------------------------------------|
| Presione <b>•</b> en una pantalla de asistente             | Retrocede una página del asistente.       |
| Presione <b>+</b> en una lista o menú                      | Sube un nivel en la lista o menú.         |

#### **Bloq Mayús** Â

La tecla A se utiliza para las mayúsculas.

| Bloq Mayús encendida | Todas las letras que usted ingresa son mayúsculas. |
|----------------------|----------------------------------------------------|
|                      | El indicador 🚺 aparece en la barra de estado.      |
| Bloq Mayús apagada   | Todas las letras ingresadas aparecen en minúscula. |

#### Retroceso $\overline{\mathbf{x}}$

La tecla 🖾 elimina el carácter que aparece a la izquierda del cursor. Cuando se selecciona un objeto, elimina el objeto.

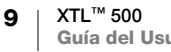

#### Aceptar

La tecla **OK** realiza una selección, como la elección de una aplicación de la etiquetas, un archivo de etiquetas, una imagen, un elemento de la lista o una configuración.

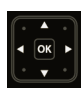

#### Teclas de desplazamiento

Para la mayoría de las tareas, puede usar la pantalla táctil para interactuar con la etiquetadora. Sin embargo, también puede utilizar las teclas de desplazamiento como se indica:

| En un cuadro de texto                                                           | ◀ o ▶ mueve el cursor un carácter a la derecha o a la izquierda.                                                                                                    |
|---------------------------------------------------------------------------------|----------------------------------------------------------------------------------------------------|
|                                                                                 | ▲ o ▼ mueve el cursor una línea hacia arriba o hacia abajo.<br>Si presiona cualquier esquina de la tecla de desplazamiento<br>moverá el cursor al comienzo o al final de la línea actual.    |
|                                                                                 |                                                                                                    |
|                                                                                 | $\bigcirc$ + $\blacktriangle$ o $\bigtriangledown$ selecciona el comienzo de los caracteres<br>donde el cursor está posicionado hacia la misma posición<br>de la línea de arriba o de abajo. |
|                                                                                 | <ul> <li></li></ul>                                                                                                    |
| En una etiqueta con<br>multiceldas, tales como las<br>de paneles de conexiones, | I o ► mueve el cursor una celda hacia la izquierda o hacia<br>la derecha. Al final de la etiqueta, mueve el cursor a la<br>siguiente etiqueta.                                               |
| Cuando se selecciona un cuadro de texto, imagen, código de barras o forma       | Cambia el tamaño o mueve el objeto seleccionado en<br>incrementos pequeños en la dirección de la tecla de<br>desplazamiento.                                                                 |
|                                                                                 | Al presionar 🏠 con una tecla de desplazamiento cambia el tamaño o mueve el objeto en incrementos más grandes.                                                                                |
| En menús y listas                                                               | Utilice las teclas de desplazamiento junto con <b>OK</b> para seleccionar un elemento.                                                                                                    |

# Pantalla táctil

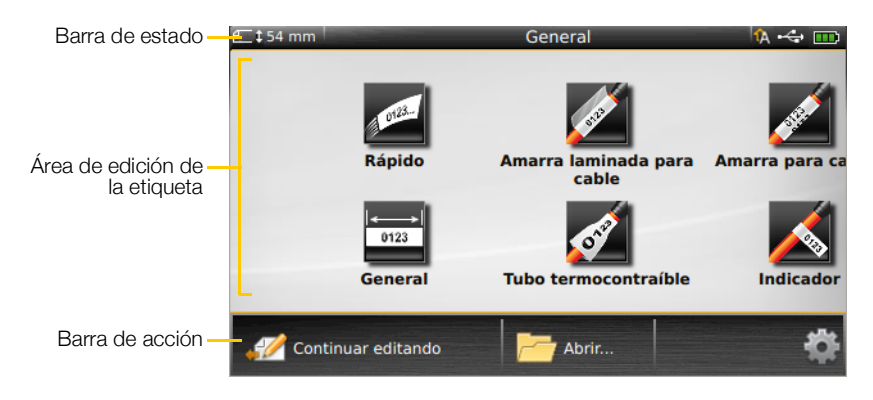

La pantalla táctil LCD se divide en tres áreas:

#### Barra de estado

La barra de estado contiene varios indicadores que muestran la información de la etiqueta, el tipo de etiqueta, Bloq Mayús, conexión USB y el estado de energía.

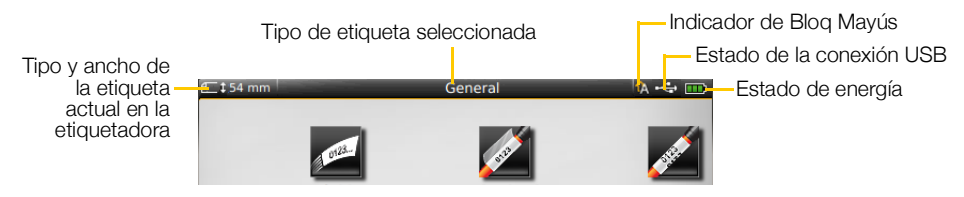

# Estado de energía

El estado de energía se muestra en la parte superior derecha de la pantalla y muestra el estado actual de la batería.

|           | Nivel de carga restante de la batería.                                                                                                 |
|-----------|----------------------------------------------------------------------------------------------------|
| 9         | Conectada al adaptador de corriente y cargando. Las barras se<br>moverán de izquierda a derecha mientras la carga está en<br>progreso. |
|           | Carga restante de la batería muy baja; es posible que no pueda imprimir.                                                               |
| <b>**</b> | Batería completamente descargada o faltante.                                                                                           |

#### **Pantalla Inicio**

La pantalla Inicio contiene todas las aplicaciones del editor de etiquetas. Aquí es donde comenzará a crear las etiquetas para su aplicación específica.

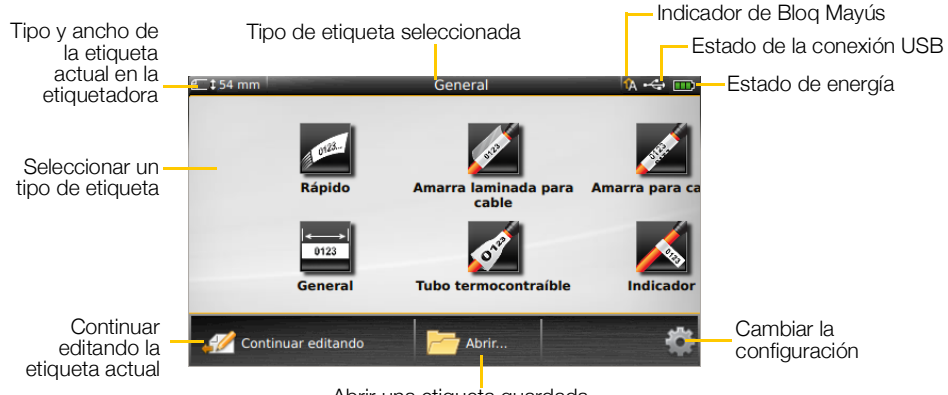

Abrir una etiqueta guardada

Cuando presiona la tecla 👚 mientras edita una etiqueta, la pantalla Inicio se despliega; sin embargo, su sesión de edición actual permanece activa en el fondo. Para volver a editar la etiqueta, seleccione *M* Continuar editando.

Si selecciona una nueva aplicación de etiqueta y aún no ha guardado la etiqueta que está editando, se le indicará que lo haga.

Cuando presione la tecla 🅋 mientras esté en una pantalla de menú o de configuración, se perderán todas las configuraciones o las acciones que no se han guardado o confirmado.

La pantalla Inicio contiene las siguientes tres acciones:

| 🧭 Continuar editando                      | Regrese a la etiqueta que estaba editando antes de presionar 👚. |
|-------------------------------------------|-----------------------------------------------------------------|
| Abrir un archivo de<br>etiquetas guardado | Abra un archivo de etiquetas guardado anteriormente.            |
| Configuración                             | Cambie la configuración de la etiquetadora.                     |

#### Barra de acción

La barra Acción abajo de cada pantalla contiene las acciones específicas para su tarea actual. Por ejemplo, la pantalla Inicio contiene las siguientes acciones:

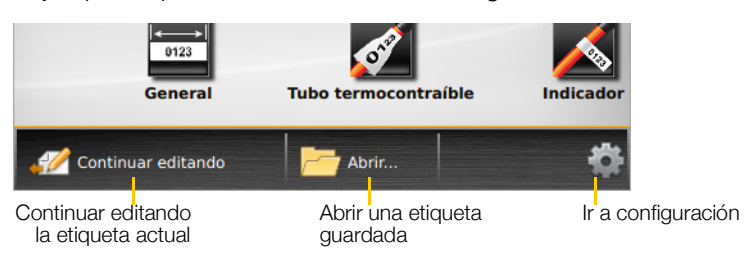

Pulse un ícono para seleccionar esa acción.

XTL™ 500 12 Guía del Usuario

#### Editor de etiquetas

Cada aplicación de etiquetas contiene un editor personalizado para el tipo de etiqueta que está creando. En la parte inferior del editor de etiquetas están los botones de características que se activan cuando esa característica queda disponible según el tipo y el contenido de su etiqueta.

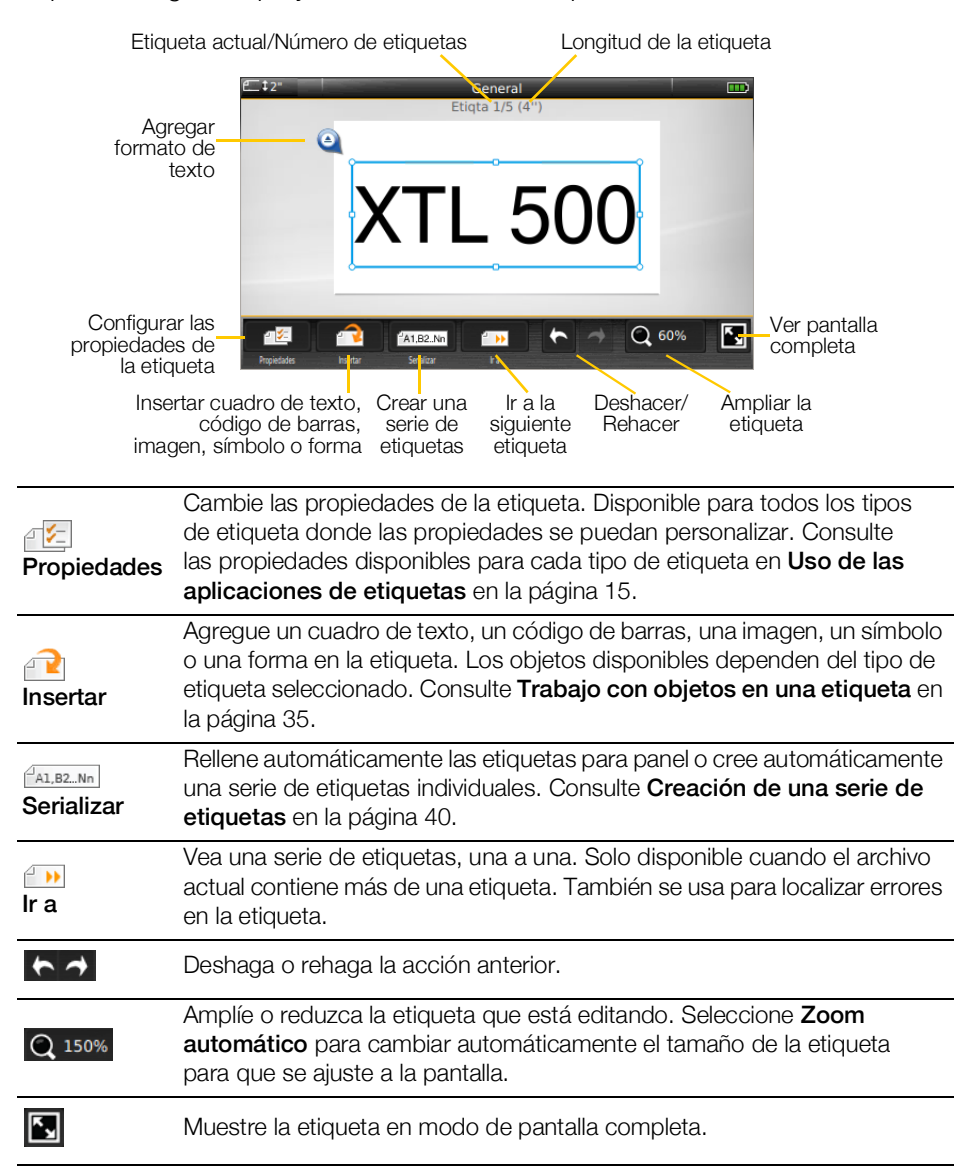

# Uso de la pantalla táctil

Para la mayoría de las funciones, usted interactúa con la etiquetadora por medio de la pantalla táctil. Puede usar los dedos o un lápiz plástico de punta redondeada para pulsar, pulsar dos veces, oprimir y pasar los objetos sobre la pantalla táctil.

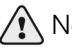

No oprima la pantalla táctil con un objeto duro, filoso o puntiagudo.

Pulse dos veces para seleccionar una palabra

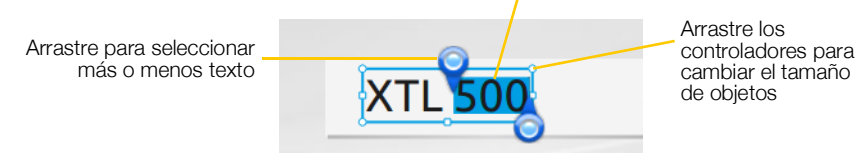

| Pulse              | Para seleccionar una acción o un objeto.<br>Para mover el cursor dentro del texto.<br>Para seleccionar un objeto que se puede mover o cambiar de tamaño.                          |
|--------------------|----------------------------------------------------------------------------------------------------|
| Pulse dos<br>veces | Para seleccionar una palabra, editar un código de barras, cambiar una forma u objeto de imagen.                                                                                   |
| Arrastre           | Para seleccionar más o menos texto en un objeto de texto.<br>Para mover el texto o un objeto seleccionado.                                                                        |
| Pase               | Para desplazarse a través de los menús, las listas y los pasos del asistente.<br>Para desplegar aplicaciones de etiquetas adicionales o etiquetas que están fuera de la pantalla. |

# **Localización de las etiquetas**

Cuando un archivo de etiquetas contiene más de una etiqueta, usted puede ver cada etiqueta. También puede ubicar y arreglar las etiquetas con errores antes de imprimir.

#### Para ver las etiquetas

- 1 En el editor de etiquetas, pulse in a.
- 2 Pulse Etiquetas.
- 3 Pulse + o para seleccionar la etiqueta que desea ver. La etiqueta aparece en el editor.
- 4 Pulse Listo cuando termine.

#### Para encontrar errores

- 1 En el editor de etiquetas, pulse in a.
- 2 Pulse Errores.
- Pulse + o para seleccionar la etiqueta con el error que desea arreglar.
   La etiqueta aparece en el editor.
- 4 Pulse Listo cuando termine.

# Uso de las aplicaciones de etiquetas

La etiquetadora incluye una cantidad de aplicaciones de etiquetas que facilitan la creación de etiquetas para su trabajo específico.

Las aplicaciones de etiquetas adecuadas para el cartucho de etiquetas actualmente insertado aparecen al lado izquierdo de aquellas aplicaciones de etiquetas que no son compatibles.

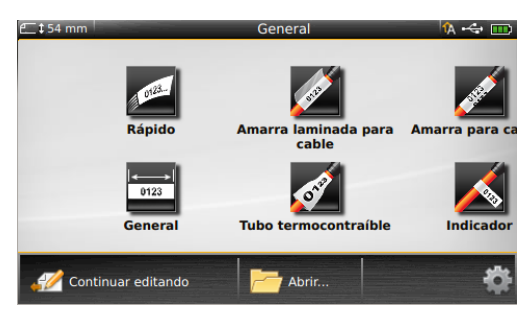

Aparecerá un símbolo de precaución 📈 cuando una aplicación de etiquetas y el cartucho de etiquetas actual no coincidan.

Las aplicaciones de etiquetas a continuación están disponibles para su trabajo específico y se describen en detalle en esta sección:

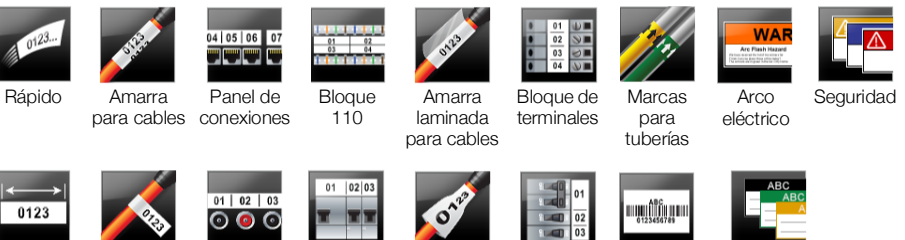

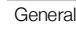

Indicador

Panel de Interruptor distribución horizontal

Rastreo de activos

Administración de materiales

ſ

Para crear y guardar etiquetas para aplicaciones que no son compatibles con el cartucho de etiquetas actualmente insertado, retire el cartucho y deje el compartimento de etiquetas vacío. Sin embargo, asegúrese de que está insertado el cartucho correcto de etiquetas antes de intentar imprimir.

Tubo termo-

contraíble

Interruptor

vertical

Esta sección describe cada aplicación de etiquetas y las propiedades de etiquetas que puede cambiar para personalizar su etiqueta.

# Configuración de las propiedades predeterminadas de la etiqueta

La mayoría de los editores de etiquetas contienen un asistente, por el que debe pasar para configurar las propiedades cada vez que crea una etiqueta. Para las etiquetas que usa frecuentemente, configure las propiedades predeterminadas para ese tipo de etiqueta para evitar pasar por el asistente.

#### Para ajustar las propiedades predeterminadas de la etiqueta

- 1 Mientras está en el editor de etiquetas, pulse 25.
- 2 Pulse una propiedad y cambie la configuración, según corresponda.
- Pulse **Def como predet** en la parte inferior de la pantalla de propiedades. 3
- 4 Pulse **Def como predet** otra vez para confirmar.

La próxima vez que seleccione esa aplicación de etiqueta, no tendrá que configurar las propiedades para comenzar. Seleccione e 🔀 para cambiar las propiedades para una etiqueta individual en cualquier momento.

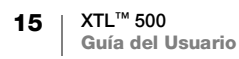

Usted siempre puede borrar todas las propiedades predeterminadas de la etiqueta que configuró para una aplicación de etiquetas. Consulte **Restauración de las configuraciones predeterminadas de la aplicación de etiquetas** en la página 48.

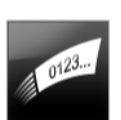

# Etiqueta rápida

La etiqueta rápida es una etiqueta de texto simple. No necesita ajustar ninguna propiedad para comenzar. A medida que agrega o elimina texto, la longitud de la etiqueta cambiará automáticamente para ajustarse al texto.

 Ya viene incluido un objeto de texto en la etiqueta, de manera predeterminada.
 No se pueden agregar códigos de barras, imágenes ni formas, ni tampoco puede usar la serialización para crear múltiples etiquetas.

**AB***I* Se pueden aplicar todos los formatos de texto a esta etiqueta. El formato de texto se aplica a todo el texto de la etiqueta. Para aplicar el formato de texto solo a una parte de este, cree una etiqueta general.

Las etiquetas rápidas se pueden imprimir en cualquier tipo de etiquetas continuas.

Las propiedades de la etiqueta que puede ajustar son:

| Contorno de                                  | Sí: Mostrar contorno de etiqueta.                                                                                                    |
|----------------------------------------------|----------------------------------------------------------------------------------------------------|
| etiqueta                                     | No: Ocultar contorno de etiqueta. (Predeterminado)                                                                                                    |
| Igualar longitud<br>delantera y<br>posterior | <ul><li>Sí: El espacio en blanco es igual al comienzo y al final de la etiqueta.</li><li>(Predeterminado)</li><li>No: No hay espacio en blanco agregado al final de la etiqueta.</li></ul> |

#### Para crear una etiqueta rápida

- 1 Desde la pantalla Inicio, pulse *Mápido*.
- **2** Agregue texto y formato.

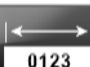

# Etiqueta general

El editor de etiquetas General no tiene un formato especial ni plantillas asociadas. Para crear un diseño personalizado, puede agregar texto, imágenes, formas o un código de barras. Consulte **Trabajo con objetos en una etiqueta** en la página 35 para obtener más información.

Hay un objeto de texto disponible en el centro de la etiqueta de manera predeterminada.

😧 💁 🛄 T

Este tipo de etiqueta permite objetos de cuadro de texto, código de barras, imagen y forma.

**AB***I* El tamaño y el estilo del texto se aplican al texto actualmente seleccionado. Si no hay texto seleccionado, el tamaño y el estilo del texto se aplicarán a todo el cuadro de texto.

(A1,B2..Nn) Use la serialización para crear automáticamente una serie de etiquetas. Consulte Creación de una serie de etiquetas en la página 40.

Las etiquetas generales se pueden imprimir en etiquetas continuas y en etiquetas de tamaño preestablecido.

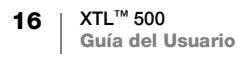

- ∕\_

Las propiedades de la etiqueta que puede ajustar son:

| Orientación de<br>la etiqueta                | Horizontal (Predeterminada) abc                                                                                                    |
|----------------------------------------------|----------------------------------------------------------------------------------------------------|
|                                              | Vertical abc                                                                                                    |
|                                              | El cambio de orientación de la etiqueta elimina su contenido<br>y crea una nueva etiqueta en blanco.                                                                                  |
| Longitud de la                               | Mínimo: 25,4 mm                                                                                                    |
| etiqueta                                     | Esta propiedad solo está disponible para cartuchos de etiquetas continuas. No se puede cambiar la longitud de la etiqueta cuando se selecciona una etiqueta de tamaño preestablecido. |
| Contorno de                                  | Sí: Mostrar contorno de etiqueta.                                                                                                    |
| etiqueta                                     | No: Ocultar contorno de etiqueta. (Predeterminado)                                                                                                    |
|                                              |                                                                                                    |
| Igualar longitud<br>delantera y<br>posterior | <b>S</b> í: El espacio en blanco es igual al comienzo y al final de la etiqueta.<br>(Predeterminado)                                                                                  |
|                                              | No: No hay espacio en blanco agregado al final de la etiqueta.                                                                                                    |
|                                              | Esta propiedad solo está disponible para cartuchos de etiquetas continuas.                                                                                                    |

#### Para crear una etiqueta general

- 1 Desde la pantalla Inicio, pulse General.
- 2 Siga los pasos para configurar su etiqueta.
- **3** Agregue texto y formato.

# Etiqueta para el panel de conexiones

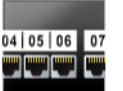

El editor Panel de conexiones le permite crear rápidamente una etiqueta que se puede aplicar en los paneles eléctricos y de comunicación de datos. Cada etiqueta puede contener hasta 99 puertos y estos se pueden dividir en grupos iguales.

T Ya viene agregado un objeto de texto para cada puerto. No se pueden agregar códigos de barras, imágenes ni formas en una etiqueta para panel de conexiones.

**AB***I* El tamaño y estilo del texto se aplica a todos los puertos de la etiqueta y a todas las etiquetas del archivo. Cuando selecciona **Autoajustar texto** para el tamaño de la fuente, el tamaño del texto para cada puerto se ajusta automáticamente a ese puerto. Por lo tanto, es posible que vea diferencias en el tamaño del texto de cada puerto.

<u>Al.B2..Nn</u> Use la serialización para llenar automáticamente los puertos. Cuando todos los puertos se llenan en la etiqueta actual, se crea una nueva etiqueta. Consulte Creación de una serie de etiquetas en la página 40.

Las etiquetas para panel de conexiones se pueden imprimir en cualquier tipo de etiquetas continuas.

| Número de                       | Número de puertos: máximo de 99 puertos                                                                                                    |
|---------------------------------|----------------------------------------------------------------------------------------------------|
| puertos                         | En grupos de: El número de puertos disponibles por grupo se determina mediante el número de puertos seleccionados, de manera que todos los grupos sean iguales.         |
| Configuración de<br>la etiqueta | <b>Continuo</b> : Imprimir grupos de puertos como una etiqueta continua.                                                                                                |
|                                 | <b>Separar</b> : Imprimir cada grupo de puertos como una etiqueta separada.                                                                                             |
| Dimensiones                     | Distancia de centro a centro: Es la distancia desde el centro de un puerto al centro del próximo puerto.<br>Mínimo: 3,8 mm<br>Máximo: 508 mm                            |
|                                 | <b>Distancia entre grupos</b> : La distancia entre grupos de puertos cuando se selecciona una etiqueta continua.<br>Mínimo: 0,4 mm<br>Máximo: 508 mm                    |
| Líneas de<br>separador          | <ul> <li>Sí: Imprimir una línea de separador entre cada puerto.</li> <li>(Predeterminado)</li> <li>No: No imprimir una línea de separador entre cada puerto.</li> </ul> |
| Contorno de<br>etiqueta         | Sí: Mostrar contorno de etiqueta.<br>No: Ocultar contorno de etiqueta. (Predeterminado)                                                                                 |

Las propiedades de la etiqueta que puede ajustar son:

Puede crear una etiqueta para panel de conexiones con las plantillas prediseñadas o si ingresa manualmente las propiedades de la etiqueta. Consulte **Transferencia de archivos** en la página 51 para obtener información sobre cómo transferir las últimas plantillas desde su computadora.

#### Para usar una plantilla para panel de conexiones

- 1 Desde la pantalla Inicio, pulse **Panel de conexiones**.
- 2 Pulse Aplicar plantilla.
- **3** Seleccione la plantilla que desea usar.
- 4 Agregue texto y formato.

#### Para crear una etiqueta para el panel de conexiones manualmente

- 1 Desde la pantalla Inicio, pulse **Panel de conexiones**.
- 2 Siga los pasos para configurar su etiqueta.
- 3 Agregue texto y formato.

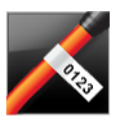

₽ ⊱

#### Etiquetas indicadoras

La etiqueta indicadora es una de varias etiquetas específicas para administrar cables. La etiqueta indicadora consta de dos segmentos coincidentes que, cuando se amarran alrededor del cable, forman un indicador que permite al usuario ver los mismos datos a ambos lados.

🖳 💁 🛄 Т

Se agrega automáticamente un cuadro de texto a la etiqueta. Adicionalmente, puede agregar objetos de cuadro de texto, imagen, forma o código de barras a una etiqueta indicadora.

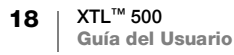

- El tamaño y el estilo del texto se aplican al texto actualmente seleccionado. Si no AAB/ hay texto seleccionado, el tamaño y el estilo del texto se aplicarán a todo el cuadro de texto.
- Use la serialización para crear automáticamente una serie de etiquetas. Consulte A1,B2...Nn Creación de una serie de etiquetas en la página 40.

Las etiquetas indicadoras se pueden imprimir en cualquier tipo de etiquetas continuas. Se imprimirá una línea vertical punteada en el centro de la parte de la envoltura de la etiqueta para ayudarle a centrar fácilmente la etiqueta en el cable.

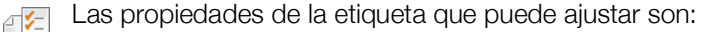

| Tipo y diámetro<br>de cable | Tipo de cable: CAT 5/6, COAX, AWG: 4/0 - 2/0, AWG: 0 - 2,<br>AWG: 3 - 5, AWG: 6+ o personalizado |
|-----------------------------|--------------------------------------------------------------------------------------------------|
|                             | Diametro: Disponible cuando se selecciona Personalizado para<br>Tipo de cable.                   |
|                             | Mínimo: 4 mm<br>Máximo: 50,8 mm                                                                  |
| Longitud del<br>indicador   | Mínimo: 11,1 mm<br>Máximo: 254 mm                                                                |
| Contorno de                 | Sí: Mostrar contorno de etiqueta.                                                                |
|                             | No: Ocultar contorno de etiqueta. (Predeterminado)                                               |

#### Para crear una etiqueta indicadora

- Desde la pantalla Inicio, pulse K Indicador.
- 2 Realice uno de los pasos siguientes:
  - Seleccione el tipo de cable.
  - Pulse Personalizado y luego seleccione el diámetro del cable.
- 3 Siga los pasos para configurar su etiqueta.
- 4 Agregue texto y formato.

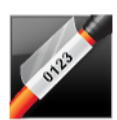

# Etiqueta para amarra laminada para cables

La etiqueta para amarra laminada para cables es una de varias etiquetas específicas para administrar cables. Esta etiqueta contiene dos segmentos: un segmento para el contenido de la etiqueta y otro segmento transparente con adhesivo en el lado posterior que se envuelve alrededor del cable y cubre el contenido impreso otorgándole durabilidad.

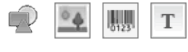

Se agrega automáticamente un cuadro de texto a la etiqueta. Adicionalmente, puede agregar objetos de cuadro de texto, imagen, forma o código de barras a una etiqueta de amarra laminada para cables.

AAB/ El tamaño y el estilo del texto se aplican al texto actualmente seleccionado. Si no hay texto seleccionado, el tamaño y el estilo del texto se aplicarán a todo el cuadro de texto.

Las etiquetas para amarra laminada para cables solo se pueden imprimir en cartuchos de etiquetas para amarra laminada para cables de tamaño preestablecido.

A1,B2...Nn Use la serialización para crear automáticamente una serie de etiquetas. Consulte Creación de una serie de etiquetas en la página 40.

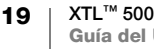

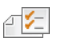

Las propiedades de la etiqueta para amarra laminada para cables dependen del cartucho de etiquetas seleccionado y no se pueden cambiar.

Para crear una etiqueta para amarra laminada para cables

- 1 Desde la pantalla Inicio, pulse Amarra laminada para cables. El editor despliega una nueva etiqueta en blanco basada en el cartucho de etiqueta insertado. Si no hay un cartucho de etiquetas insertado, se le pide seleccionar un cartucho de etiquetas.
- **2** Agregue texto y formato.

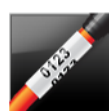

# Etiquetas para amarra para cables

La etiqueta para amarras para cables es una de varias etiquetas específicas para administrar cables. El contenido de las etiquetas para amarras para cables se repite verticalmente varias veces, de manera que pueda ser visto desde distintos ángulos cuando la etiqueta se envuelva alrededor del cable.

T Se agrega automáticamente un cuadro de texto a la etiqueta. No se pueden agregar objetos de cuadro de texto, código de barras, imagen ni forma adicionales a una etiqueta para amarras para cable.

- ABI El tamaño y el estilo del texto se aplican al texto de la etiqueta.
- LIBELINI Use la serialización para crear automáticamente una serie de etiquetas. Consulte **Creación de una serie de etiquetas** en la página 40.

Las etiquetas para amarras para cables se pueden imprimir en cualquier tipo de etiquetas continuas.

Las propiedades de la etiqueta que puede ajustar son:

| Tipo y diámetro<br>de cable | <b>Tipo de cable:</b> CAT 5/6, COAX, AWG: 4/0 - 2/0, AWG: 0 - 2,<br>AWG: 3 - 5, AWG: 6+ o personalizado                                                                            |
|-----------------------------|----------------------------------------------------------------------------------------------------|
|                             | <b>Diámetro</b> : Disponible cuando se selecciona Personalizado para<br>Tipo de cable.<br>Mínimo: 4 mm<br>Máximo: 50,8 mm                                                          |
| Repetición de texto         | Repeticiones automáticas (Predeterminado): El número de repeticiones se determina según el tamaño de la etiqueta. Mínimo 4 repeticiones. Usuario seleccionó: Mínimo: 1; Máximo: 20 |

#### Para crear una etiqueta para amarras para cables

- 1 Desde la pantalla Inicio, pulse Mamarra para cables.
- 2 Realice uno de los pasos siguientes:
  - Seleccione el tipo de cable.
  - Pulse Personalizado y luego seleccione el diámetro del cable.
- **3** Siga los pasos para configurar su etiqueta.
- 4 Agregue texto y formato.

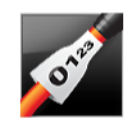

# Etiquetas para tubos termocontraíbles

La etiqueta para tubos termocontraíbles es una de varias etiquetas específicas para administrar cables. Las etiquetas para tubos termocontraíbles se pueden imprimir en cualquier tipo de etiquetas para tubos termocontraíbles, ya sea continuas o de tamaño preestablecido.

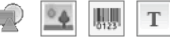

Se agrega automáticamente un objeto de texto a la etiqueta. Adicionalmente, puede agregar objetos de cuadro de texto, código de barras, imagen o forma a etiquetas para tubos termocontraíbles.

**AB***I* El tamaño y el estilo del texto se aplican al texto actualmente seleccionado. Si no hay texto seleccionado, el tamaño y el estilo del texto se aplicarán a todo el cuadro de texto.

LIBELING Use la serialización para crear automáticamente una serie de etiquetas. Consulte **Creación de una serie de etiquetas** en la página 40.

La siguiente tabla debe ayudarle a elegir el ancho correcto de la etiqueta para su aplicación.

| Tamaño del<br>tubo<br>termocontraíble | Diámetro mínimo<br>del cable | Diámetro máximo<br>del cable | AWG<br>mínimo | AWG<br>máximo |
|---------------------------------------|------------------------------|------------------------------|---------------|---------------|
| 6 mm (1/4")                           | 1,24 mm (0,05")              | 3,50 mm (0,14")              | 16            | 7             |
| 12 mm (1/2")                          | 3,00 mm (0,12")              | 7,20 mm (0,28")              | 8             | 1             |
| 24 mm (1")                            | 5,50 mm (0,22")              | 14,50 mm (0,57")             | 3             | 4/0+          |
| 54 mm (2")                            | 11,50 mm (0,46")             | 32,30 mm (1,27")             | 3             | 4/0+          |
| 54 mm (2 1/8")                        | 11,50 mm (0,46")             | 32,30 mm (1,27")             | 3             | 4/0+          |

Las propiedades de la etiqueta que puede ajustar son:

```
Orientación de Horizontal (Predeterminada) de la etiqueta
```

| Vertical abc                                                                                         |
|----------------------------------------------------------------------------------------------------|
| El cambio de orientación de la etiqueta elimina su contenido y crea una nueva etiqueta en blanco.    |
| Mínimo: 31,75 mm                                                                                     |
| Predeterminado: 50,8 mm                                                                              |
| Sí: Mostrar contorno de etiqueta.                                                                    |
| No: Ocultar contorno de etiqueta. (Predeterminado)                                                   |
| <b>Sí</b> : El espacio en blanco es igual al comienzo y al final de la etiqueta.<br>(Predeterminado) |
| No: No hay espacio en blanco agregado al final de la etiqueta.                                       |
| Esta propiedad solo está disponible cuando se usa un cartucho de etiquetas continuas.                |
|                                                                                                    |

#### Para crear una etiqueta para tubos termocontraíbles

- 1 Desde la pantalla Inicio, pulse 💉 Tubo termocontraíble.
- 2 Siga los pasos para configurar su etiqueta.
- **3** Agregue texto y formato.

# Etiqueta para bloque 110

La etiqueta para bloque 110 es una de varias etiquetas específicas que se usan en la comunicación de datos. Usted ingresa los datos en uno de los tres formatos de bloques predefinidos, dependiendo del tipo de bloque que haya seleccionado.

- Se agrega automáticamente un objeto de texto para cada bloque. No se pueden agregar objetos de cuadro de texto, código de barras, imagen ni forma adicionales a las etiquetas para bloque 110.
- ABI El tamaño y estilo del texto se aplica a todos los bloques de la etiqueta y a todas las etiquetas del archivo. Cuando selecciona Autoajustar texto para el tamaño de la fuente, el tamaño del texto cambia y se ajusta automáticamente a ese bloque. Por lo tanto, es posible que vea diferencias en el tamaño del texto de cada bloque.
- <sup>(A1,82\_Nn)</sup> Use la serialización para llenar automáticamente los bloques. Cuando todos los bloques se llenan en la etiqueta actual, se crea una nueva etiqueta. Consulte
   **Creación de una serie de etiquetas** en la página 40.

Las etiquetas para bloque 110 se pueden imprimir en cualquier tipo de etiquetas continuas.

(A1,B2..Nn) Las propiedades de la etiqueta que puede ajustar son:

| Tipo de bloque          | Par C4-4: Transmisión de datos<br>Par C4-4: Transmisión de voz<br>Par C5-5: Transmisión de voz                                                                          |
|-------------------------|----------------------------------------------------------------------------------------------------|
| Líneas de<br>separador  | <ul> <li>Sí: Imprimir una línea de separador entre cada bloque.</li> <li>No: No imprimir una línea de separador entre cada bloque.</li> <li>(Predeterminado)</li> </ul> |
| Contorno de<br>etiqueta | Sí: Mostrar contorno de etiqueta.<br>No: Ocultar contorno de etiqueta. (Predeterminado)                                                                                 |

#### Para crear una etiqueta para bloque 110

- 1 Desde la pantalla Inicio, pulse **Bloque 110**.
- 2 Seleccione un tipo de bloque.
- 3 Agregue texto para cada bloque.
- 4 Agregue formato según lo desee.

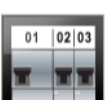

# Etiquetas para interruptor horizontal

La etiqueta para interruptor horizontal es uno de los dos tipos de etiquetas que se usan en una caja de interruptores. Consulte **Etiqueta para interruptor vertical** en la página 23.

Se agrega automáticamente un objeto de texto para cada interruptor. No se pueden agregar objetos de cuadro de texto, código de barras, imagen ni forma adicionales a las etiquetas para interruptor horizontal.

**AB***I* El tamaño y estilo del texto se aplica a todos los interruptores de la etiqueta y a todas las etiquetas del archivo. Cuando selecciona **Autoajustar texto** para el tamaño de la fuente, el tamaño del texto cambia y se ajusta automáticamente a ese interruptor. Por lo tanto, es posible que vea diferencias en el tamaño del texto de cada interruptor.

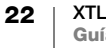

Use la serialización para llenar automáticamente los interruptores. Cuando todos los interruptores se llenan en la etiqueta actual, se crea una nueva etiqueta. Consulte **Creación de una serie de etiquetas** en la página 40.

Las etiquetas para interruptor horizontal se pueden imprimir en cualquier tipo de etiquetas continuas.

Las propiedades de la etiqueta que puede ajustar son:

| Dimensiones del<br>interruptor               | Número interrupt: Máximo: 99 interruptores<br>Ancho interrup: Mínimo: 6,35 mm; Máximo: 126,9 mm                                                                                    |
|----------------------------------------------|----------------------------------------------------------------------------------------------------|
| Multiplicadores de<br>interruptor            | Multiplicador para cada interruptor. Máximo: 4<br>Se puede ingresar manualmente incrementos de 0,5 tales<br>como: 2,5, 3,5 y así sucesivamente.                                    |
| Contorno de<br>etiqueta                      | Sí: Mostrar contorno de etiqueta.<br>No: Ocultar contorno de etiqueta. (Predeterminado)                                                                                            |
| Líneas de<br>separador                       | <ul><li>Sí: Imprimir una línea de separador entre cada interruptor.</li><li>(Predeterminado)</li><li>No: No imprimir una línea de separador entre cada interruptor.</li></ul>      |
| Igualar longitud<br>delantera y<br>posterior | <ul><li>Sí: El espacio en blanco es igual al comienzo y al final de la etiqueta.<br/>(Predeterminado)</li><li>No hay espacio en blanco agregado al final de la etiqueta.</li></ul> |

#### Para crear una etiqueta para interruptor horizontal

- 1 Desde la pantalla Inicio, pulse **Interruptor horizontal**.
- 2 Siga los pasos para configurar su etiqueta.
- **3** Agregue texto para cada interruptor.
- 4 Agregue formato según lo desee.

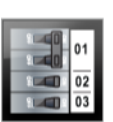

#### Etiqueta para interruptor vertical

La etiqueta para interruptor vertical es uno de los dos tipos de etiquetas que se usan en una caja de interruptores. Consulte **Etiquetas para interruptor horizontal** en la página 22.

- T Se agrega automáticamente un objeto de texto para cada interruptor. No se pueden agregar objetos de cuadro de texto, código de barras, imagen ni forma adicionales a las etiquetas para interruptor vertical.
- **AB***I* El tamaño y estilo del texto se aplica a todos los interruptores de la etiqueta y a todas las etiquetas del archivo. Cuando selecciona **Autoajustar texto** para el tamaño de la fuente, el tamaño del texto cambia y se ajusta automáticamente a ese interruptor. Por lo tanto, es posible que vea diferencias en el tamaño del texto de cada interruptor.
- <u>(A1,B2\_Nn</u>) Use la serialización para llenar automáticamente los interruptores. Cuando todos los interruptores se llenan en la etiqueta actual, se crea una nueva etiqueta. Consulte Creación de una serie de etiquetas en la página 40.

Las etiquetas para interruptor vertical se pueden imprimir en cualquier tipo de etiquetas continuas.

₽ ⊱

#### Las propiedades de la etiqueta que puede ajustar son:

| Dimensiones del<br>interruptor               | Número interrupt: Máximo: 99 interruptores<br>Altura interruptor: Mínimo: 6,35 mm; Máximo: 126,9 mm                                                                                |
|----------------------------------------------|----------------------------------------------------------------------------------------------------|
| Polos del<br>interruptor                     | Número de polos de cada interruptor. Máximo: 3                                                                                                    |
| Contorno de<br>etiqueta                      | Sí: Mostrar contorno de etiqueta.<br>No: Ocultar contorno de etiqueta. (Predeterminado)                                                                                            |
| Líneas de<br>separador                       | <ul><li>Sí: Imprimir una línea de separador entre cada interruptor.</li><li>(Predeterminado)</li><li>No: No imprimir una línea de separador entre cada interruptor.</li></ul>      |
| Igualar longitud<br>delantera y<br>posterior | <ul><li>Sí: El espacio en blanco es igual al comienzo y al final de la etiqueta.<br/>(Predeterminado)</li><li>No hay espacio en blanco agregado al final de la etiqueta.</li></ul> |

#### Para crear una etiqueta para interruptor vertical

- 1 Desde la pantalla Inicio, pulse **Interruptor vertical**.
- 2 Siga los pasos para configurar su etiqueta.
- 3 Agregue texto para cada interruptor.
- 4 Agregue formato según lo desee.

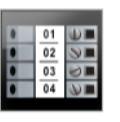

#### Etiquetas para bloque de terminales

Las etiquetas para bloque de terminales se crean para una orientación (vertical u horizontal), un número de bloques y una altura de bloque específicos.

- Т Se agrega automáticamente un objeto de texto para cada bloque. No se pueden agregar objetos de cuadro de texto, código de barras, imagen ni forma adicionales a las etiquetas para bloque de terminales.
- **AB**/ El tamaño y estilo del texto se aplica a todos los bloques de la etiqueta y a todas las etiquetas del archivo. Cuando selecciona Autoajustar texto para el tamaño de la fuente, el tamaño del texto cambia y se ajusta automáticamente a ese bloque. Por lo tanto, es posible que vea diferencias en el tamaño del texto de cada bloque.

ALB2.No Use la serialización para llenar automáticamente los bloques. Cuando todos los bloques se llenan en la etiqueta actual, se crea una nueva etiqueta. Consulte Creación de una serie de etiquetas en la página 40.

Las etiquetas para bloque de terminales se pueden imprimir en cualquier tipo de etiquetas continuas.

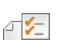

Las propiedades de la etiqueta que puede ajustar son:

| Orientación de                               | Vertical (Predeterminada)                                                                                                    |
|----------------------------------------------|----------------------------------------------------------------------------------------------------|
| la oliquota                                  | Horizontal 🖆 abc                                                                                                    |
|                                              | El cambio de orientación de la etiqueta elimina su contenido y crea una nueva etiqueta en blanco.                                                                              |
| Dimensiones                                  | Número de bloques. Máximo: 99 bloques                                                                                                    |
| del bloque de<br>terminales                  | Altura del bloque. Mínimo: 3,8 mm; Máximo: 508 mm                                                                                                    |
| Contorno de                                  | Sí: Mostrar contorno de etiqueta.                                                                                                    |
| etiqueta                                     | No: Ocultar contorno de etiqueta. (Predeterminado)                                                                                                    |
|                                              |                                                                                                    |
| Líneas de<br>separador                       | Sí: Imprimir una línea de separador entre cada bloque.<br>(Predeterminado)                                                                                                    |
|                                              | No: No imprimir una línea de separador entre cada bloque.                                                                                                    |
| Igualar longitud<br>delantera y<br>posterior | <b>Sí</b> : El espacio en blanco es igual al comienzo y al final de la etiqueta.<br><b>No</b> : No hay espacio en blanco agregado al final de la etiqueta.<br>(Predeterminado) |

#### Para crear una etiqueta para bloque de terminales

- 1 Desde la pantalla Inicio, pulse **Bloque de terminales**.
- 2 Siga los pasos para configurar su etiqueta.
- 3 Agregue texto para cada bloque.
- 4 Agregue formato según lo desee.

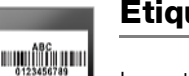

#### Etiqueta para rastreo de activos

Las etiquetas para rastreo de activos se crean a partir de plantillas prediseñadas. La lista de plantillas disponibles se basará en el cartucho de etiquetas que haya seleccionado. Consulte Transferencia de archivos en la página 51 para obtener información sobre cómo transferir las últimas plantillas desde su computadora.

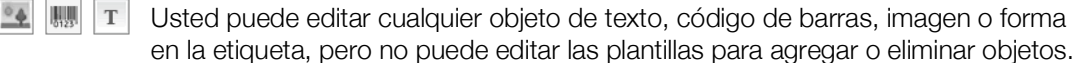

AAB/ El tamaño y el estilo del texto se aplican al texto actualmente seleccionado. Si no hay texto seleccionado, el tamaño y el estilo del texto se aplicarán a todo el cuadro de texto.

A1,B2...Nn Use la serialización para crear automáticamente una serie de etiquetas. Consulte Creación de una serie de etiquetas en la página 40.

Las etiquetas para rastreo de activos se pueden imprimir en cualquier tipo de etiquetas continuas o de tamaño preestablecido.

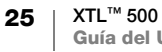

₽ 🗲

#### Las propiedades de la etiqueta que puede ajustar son:

| Longitud de la<br>etiqueta                   | Mínimo: 25,4 mm                                                                                                    |
|----------------------------------------------|----------------------------------------------------------------------------------------------------|
|                                              | Esta propiedad solo está disponible para cartuchos de etiquetas continuas. No se puede cambiar la longitud de la etiqueta si hay una etiqueta preestablecida seleccionada. |
| Contorno de<br>etiqueta                      | Sí: Mostrar contorno de etiqueta.                                                                                                    |
|                                              | No: Ocultar contorno de etiqueta. (Predeterminado)                                                                                                    |
| Igualar longitud<br>delantera y<br>posterior | Sí: El espacio en blanco es igual al comienzo y al final de la etiqueta.                                                                                                   |
|                                              | <b>No</b> : No hay espacio en blanco agregado al final de la etiqueta.<br>(Predeterminado)                                                                                 |
|                                              | Disponible solo cuando se selecciona un cartucho de etiquetas continuas.                                                                                                   |
|                                              | Disponible solo cuando se selecciona un cartucho de etiquetas continuas.                                                                                                   |

#### Para crear una etiqueta para rastreo de activos

- 1 Desde la pantalla Inicio, pulse **Rastreo de activos**.
- 2 Seleccione la plantilla que le gustaría usar.
- 3 Agregue texto y formato.

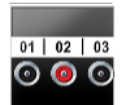

#### Etiquetas del panel de distribución

Para crear etiquetas para paneles de distribución, se debe especificar el número de conectores y la distancia de centro a centro entre cada conector.

- Se agrega automáticamente un objeto de texto para cada conector. No se pueden agregar objetos de cuadro de texto, código de barras, imagen ni forma adicionales a las etiquetas para panel de distribución.
- **AB***I* El tamaño y estilo del texto se aplica a todos los conectores de la etiqueta y a todas las etiquetas del archivo. Cuando selecciona **Autoajustar texto** para el tamaño de la fuente, el tamaño del texto cambia y se ajusta automáticamente a ese conector. Por lo tanto, es posible que vea diferencias en el tamaño del texto de cada conector.
- <u>LIBL.Nn</u> Use la serialización para llenar automáticamente los conectores. Cuando todos los conectores se llenan en la etiqueta actual, se crea una nueva etiqueta. Consulte Creación de una serie de etiquetas en la página 40.

Las etiquetas para paneles de distribución se pueden imprimir en cualquier tipo de etiquetas continuas.

Las propiedades de la etiqueta que puede ajustar son:

| Dimensiones del<br>panel<br>© | Número de conectores. Máximo: 99 conectores<br>Distancia de centro a centro: Es la distancia desde el centro de un<br>conector al centro del próximo conector.<br>Mínimo: 3,8 mm<br>Máximo: 508 mm |
|-------------------------------|----------------------------------------------------------------------------------------------------|
| Contorno de<br>etiqueta       | Sí: Mostrar contorno de etiqueta.<br>No: Ocultar contorno de etiqueta. (Predeterminado)                                                                                                    |
| Líneas de<br>separador        | <ul><li>Sí: Imprimir una línea de separador entre cada conector.</li><li>(Predeterminado)</li><li>No: No imprimir una línea de separador entre cada conector.</li></ul>                            |

#### Para crear una etiqueta para panel de distribución

- 1 Desde la pantalla Inicio, pulse **Panel de distribución**.
- 2 Siga los pasos para configurar su etiqueta.
- 3 Agregue texto para cada conector.
- 4 Agregue formato según lo desee.

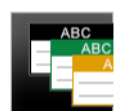

# Etiquetas para administración de materiales

Las etiquetas para administración de materiales se crean a partir de plantillas prediseñadas. La lista de plantillas disponibles se basará en el cartucho de etiquetas que haya seleccionado. Consulte Transferencia de archivos en la página 51 para obtener información sobre cómo transferir las últimas plantillas desde su computadora.

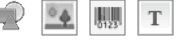

Usted puede agregar o editar cualquier objeto de texto, código de barras, imagen o forma en la etiqueta, pero no puede editar la plantilla para agregar o eliminar objetos.

AAB/ El tamaño y el estilo del texto se aplican al texto actualmente seleccionado. Si no hay texto seleccionado, el tamaño y el estilo del texto se aplicarán a todo el cuadro de texto.

#### Use la serialización para crear automáticamente una serie de etiquetas. A1,B2...Nn Consulte Creación de una serie de etiquetas en la página 40.

Las etiquetas para administración de materiales solo se pueden imprimir en etiquetas continuas o de tamaño preestablecido de 19 mm o más anchas.

Las propiedades de la etiqueta que puede ajustar son: ₽ ⊱

| Contorno de<br>etiqueta                      | Sí: Mostrar contorno de etiqueta.<br>No: Ocultar contorno de etiqueta. (Predeterminado)                                                                                                    |
|----------------------------------------------|----------------------------------------------------------------------------------------------------|
| Igualar longitud<br>delantera y<br>posterior | <ul> <li>Sí: El espacio en blanco es igual al comienzo y al final de la etiqueta.</li> <li>No: No hay espacio en blanco agregado al final de la etiqueta.</li> <li>(Predeterminado)</li> <li>Disponible solo cuando se selecciona un cartucho de etiquetas continuas.</li> </ul> |

#### Para crear etiquetas para administración de materiales

- 1 Desde la pantalla Inicio, pulse
- 2 Seleccione la plantilla que le gustaría usar.
- 3 Agregue texto y formato.

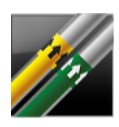

# Etiquetas de marcas para tuberías

Las etiquetas de marcas para tuberías se crean con diseños predefinidos y se pueden imprimir en cualquier tipo de etiquetas continuas.

AAB/

El tamaño y el estilo del texto se aplican al texto actualmente seleccionado. Si no hay texto seleccionado, el tamaño y el estilo del texto se aplicarán a todo el cuadro de texto.

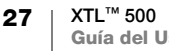

Se agrega automáticamente un objeto de texto para cada conector. No se pueden agregar objetos de cuadro de texto, código de barras, imagen ni forma adicionales a las etiquetas de marcas para tuberías.

No se puede usar la serialización con etiquetas de marcas para tuberías.

Eas propiedades de la etiqueta que puede ajustar son:

| Configuración de<br>la etiqueta | ASME A13.1 01                                            |
|---------------------------------|----------------------------------------------------------|
|                                 | ASME A13.1 02                                            |
|                                 | ASME A13.1 03                                            |
|                                 | ASME A13.1 04                                            |
|                                 | Otro 01                                                  |
|                                 | Otro 02                                                  |
| Dirección de flujo              | Izquierda : La flecha se ubica a la izquierda del texto. |
|                                 | Derecha : La flecha se ubica a la derecha del texto.     |
|                                 | Ambos: Las flechas se ubican a ambos lados del texto.    |
| <b>B</b> 1/ 1                   |                                                          |
| Diametro de                     | Mínimo: 19 mm (predeterminado)                           |
| Diámetro de<br>tubería          | Mínimo: 19 mm (predeterminado)<br>Máximo: 254 mm         |

#### Para crear una etiqueta de marcas para tuberías

- 1 Desde la pantalla Inicio, pulse 🌠 Marcas para tuberías.
- 2 Siga los pasos para configurar su etiqueta.
- **3** Agregue texto y formato.

# Etiqueta para arco eléctrico

WAR

0123

Las etiquetas para arco eléctrico se crean a partir de plantillas prediseñadas. La lista de plantillas disponibles se basará en el cartucho de etiquetas que haya seleccionado. Consulte **Transferencia de archivos** en la página 51 para obtener información sobre cómo transferir las últimas plantillas desde su computadora.

- **AB***I* El tamaño y el estilo del texto se aplican al texto actualmente seleccionado. Si no hay texto seleccionado, el tamaño y el estilo del texto se aplicarán a todo el cuadro de texto.
  - Usted puede agregar objetos de cuadro de texto, código de barras, imagen o forma a la etiqueta.

LIBELNO Use la serialización para crear automáticamente una serie de etiquetas. Consulte Creación de una serie de etiquetas en la página 40.

Como las etiquetas para arco eléctrico se imprimen sobre plantillas predefinidas, no se puede fijar ninguna propiedad.

#### Para crear una etiqueta para arco eléctrico

- 1 Desde la pantalla Inicio, pulse **Arco eléctrico**.
- 2 Seleccione la plantilla que le gustaría usar.
- 3 Agregue texto y formato.

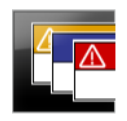

# Etiquetas de seguridad

Las etiquetas de seguridad se crean a partir de plantillas prediseñadas. La lista de plantillas disponibles se basará en el cartucho de etiquetas que haya seleccionado. Consulte **Transferencia de archivos** en la página 51 para obtener información sobre cómo transferir las últimas plantillas desde su computadora.

**AB***I* El tamaño y el estilo del texto se aplican al texto actualmente seleccionado. Si no hay texto seleccionado, el tamaño y el estilo del texto se aplicarán a todo el cuadro de texto.

Usted puede agregar objetos de cuadro de texto, código de barras, imagen o forma a la etiqueta.

A1,B2...Nn

Use la serialización para crear automáticamente una serie de etiquetas. Consulte **Creación de una serie de etiquetas** en la página 40.

Como las etiquetas de seguridad se imprimen sobre plantillas predefinidas, no se puede fijar ninguna propiedad.

#### Para crear una etiqueta de seguridad

- 1 Desde la pantalla Inicio, pulse **Fa Seguridad**.
- 2 Seleccione la plantilla que le gustaría usar.
- **3** Agregue texto y formato.

# Cambio de las aplicaciones de etiquetas

Después de crear las etiquetas en una aplicación de etiquetas, usted puede cambiar a una aplicación de etiquetas distinta. En algunos casos, se le preguntará si desea volver a usar los datos de la aplicación anterior.

Para algunas aplicaciones de etiquetas, quizás desee crear más de un tipo de etiqueta con los mismos datos. Por ejemplo, puede crear una etiqueta para panel de conexiones de 24 puertos y además, crear 24 etiquetas para amarras laminadas para cables para colocarlas en los cables. La característica de Volver a ver los datos le permite cambiar las aplicaciones de las etiquetas y volver a ver los datos en la nueva aplicación.

Consulte **Cambio de la configuración Volver a ver datos** en la página 45 para cambiar la configuración predeterminada.

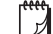

Volver a ver los datos no está disponible para las aplicaciones de etiquetas.

#### Para cambiar la aplicación de etiquetas

- 1 Presione Inicio.
- 2 Seleccione la nueva aplicación de etiquetas.

Si esta aplicación tiene disponible volver a ver los datos, se muestra el cuadro de diálogo Volver a ver datos.

- 3 Seleccione una de las siguientes opciones:
  - Volv una vez: Volver a ver los datos de la etiqueta anterior solo por esta vez. Cada vez que volver a ver los datos esté disponible, se le volverá a preguntar.
  - Siempre volv: Siempre volver a ver datos de la etiqueta anterior. Desde ahora en adelante, siempre se volverá a ver los datos en la nueva etiqueta cuando sea posible.

29 XTL<sup>™</sup> 500 Guía del Usuario

- No esta vez: No volver a ver datos esta vez. Cada vez que volver a ver los datos esté disponible, se le volverá a preguntar.
- Nunca volver: Nunca se le preguntará si desea volver a ver los datos.
- 4 Seleccione Continuar.

La nueva aplicación de etiquetas se llena con los datos que se volvieron a ver.

# Edición y formato del texto de las etiquetas

Usted puede formatear el texto en un cuadro de texto desde la pantalla táctil o con el teclado. Las instrucciones en esta sección entregan ambas opciones cuando corresponde.

Esta sección describe lo siguiente:

- Cambio del tamaño y del estilo del texto
- Rotación y alineación del texto
- Inserción de puntuación, símbolos y caracteres especiales
- Creación de una etiqueta vertical

# Edición del texto

Usted puede mover la posición del curso y seleccionar uno o más caracteres en un cuadro de texto con la pantalla táctil o el teclado. Consulte **Teclas de desplazamiento** en la página 10 para obtener información sobre el movimiento del cursor y la selección del texto con el teclado.

#### Para editar el texto en un cuadro de texto

- Pulse una vez en un cuadro de texto y agregue el texto con el teclado.
- ▶ Presione ↓ para agregar una nueva línea.
- Pulse Q para mostrar la barra de herramientas Formato.

También puede aplicar los formatos de texto desde la lista 🖅 Propiedades.

# A Cambio del tamaño del texto

Usted puede seleccionar el tamaño de la fuente para el texto o puede ajustar el tamaño del texto automáticamente según el espacio disponible en la etiqueta.

Consulte cada tipo de etiqueta en **Uso de las aplicaciones de etiquetas** en la página 15 para saber cómo se aplican los cambios del tamaño del texto en ese tipo de etiqueta.

#### Para cambiar el tamaño del texto

- 1
   Seleccione parte del texto.

   Para aplicar el tamaño a todo el texto, seleccione el cuadro de texto.
- 2 Pulse Q y AA.

O presione **A** en el teclado.

Aparece la herramienta Tamaño de la fuente.

3 Seleccione un tamaño de fuente de la lista o pulse Autoajustar texto.

También puede introducir un tamaño directamente en el cuadro **Tamaño de la fuente**.

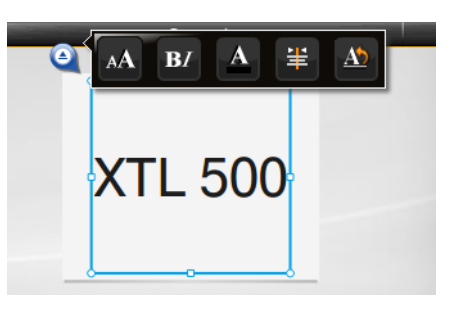

Autojust text

# **B***I* Cambio del estilo del texto

Puede agregar negrita, cursiva y subrayado a su texto. También puede agregar un cuadro alrededor de todo el texto en el cuadro de texto seleccionado.

В

Τ

Consulte **Uso de las aplicaciones de etiquetas** en la página 15 para saber cómo se aplican los cambios de estilo de texto en cada tipo de etiqueta.

#### Para cambiar el estilo del texto.

- 1 Seleccione parte del texto. Para aplicar el estilo a todo el texto, seleccione el cuadro de texto.
- 2 Pulse 🍳 y B/.

O presione  $\uparrow + A$  en el teclado.

Aparece la herramienta Estilo del texto.

3 Pulse uno o más estilos.

# Cambio del color del texto

Puede cambiara el color del texto de la etiqueta desde el color en primer plano al color de fondo. Esto puede ser útil cuando los objetos se superponen. Por ejemplo, si agrega un objeto de forma rectangular y desea ubicarlo para que contraste con el texto en la parte superior del rectángulo.

#### Para cambiar el color

- 1 Seleccione un cuadro de texto.
- 2 Pulse 🍳 y 🗛 .

Aparece la herramienta Color de texto.

3 Pulse el color para el texto seleccionado.

# A1 Rotación del texto

El texto de su etiqueta puede aparecer horizontal o verticalmente. También puede rotar el texto en incrementos de 90 grados.

Ab

Į₿

#### Para rotar el texto

- 1 Seleccione un cuadro de texto.
- 2 Pulse 🍳 y 赴

O presione A1 en el teclado.

Aparece la herramienta Orientación del texto.

3 Seleccione una orientación o una rotación.

Para crear una etiqueta vertical, consulte **Creación de una etiqueta vertical** en la página 34.

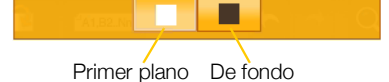

Ab 0° \$ 90° 9V 180° \$ 270°

U

box

# 🚖 Alineación del texto

El texto en su etiqueta se puede alinear por la izquierda, por el centro o por la derecha, vertical y horizontalmente.

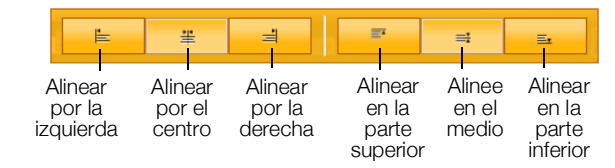

#### Para alinear el texto

- 1 Seleccione un cuadro de texto.
- 2 Pulse Q y \≇.
  - O presione  $\bigcirc$  + A<sup>1</sup> en el teclado.
  - Aparece la herramienta Alineación del texto.
- **3** Pulse una alineación.

#### Inserción de puntuación

Se pueden insertar caracteres de puntuación en su etiqueta. Una vez inserto, el carácter se trata de la misma manera que cualquier otro texto.

Consulte en **Símbolos** en la página 60 para obtener la lista completa de caracteres de puntuación disponibles.

#### Para insertar una puntuación

- 1 Presione 👉 + cualquier tecla numérica. Aparece la herramienta Símbolos.
- 2 Pulse un carácter para insertarlo en la etiqueta.

El carácter actualmente seleccionado se inserta en la posición del cursor y la herramienta Símbolos desaparece después de unos segundos.

# Inserción de símbolos

Se pueden insertar fracciones y otros símbolos en su etiqueta. Una vez inserto, el símbolo se convierte en un carácter y se trata de la misma manera que el texto. Puede aplicar negrita y subrayado a la mayoría de los símbolos.

Consulte en **Símbolos** en la página 60 para obtener la lista completa de símbolos disponibles.

#### Para insertar un símbolo

- 1 Desde la pantalla de edición, pulse 🔐.
- 2 Pulse Símbolo y una categoría.
- 3 Pulse el símbolo deseado para agregarlo donde el cursor está posicionado.

Los símbolos también se pueden insertar desde la herramienta Símbolos, como se describe anteriormente en **Inserción de puntuación**.

# Inserción de caracteres internacionales

La etiquetadora es compatible con el conjunto extendido de caracteres latinos. Como en los teléfonos móviles, si mantiene presionada una tecla de letra se mostrarán todas las variaciones de esa letra.

El orden en el que aparecen las variaciones depende del idioma que seleccione. Por ejemplo, si se selecciona el francés como idioma y se presiona la tecla a, verá à á â ã ä å y así sucesivamente, a través de todas las variaciones disponibles.

#### Para insertar un carácter

1 Mantenga presionada una tecla alfanumérica.

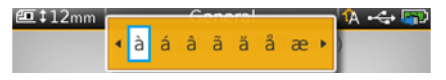

Aparece la herramienta Diacrítica y el carácter seleccionado se agrega a la etiqueta donde el cursor está posicionado.

2 Pulse un carácter para insertarlo en la etiqueta. El símbolo se inserta y la herramienta Diacrítica desaparece después de unos segundos.

# ↓A b

# Creación de una etiqueta vertical

Puede crear una etiqueta vertical con el texto en una orientación horizontal o vertical. Las instrucciones en esta sección son para un tipo de etiqueta general.

#### Para crear una etiqueta vertical

- 1 Desde la pantalla Inicio, pulse **General**.
- 2 Seleccione Vertical como la orientación de la etiqueta.
- 3 Seleccione la longitud de la etiqueta.
- 4 Agregue el texto y formato.
- 5 Pulse 🍳 y 🔬

Aparece la herramienta Orientación del texto.

6 Pulse  $\downarrow_{h}^{A}$  para cambiar el texto a una orientación vertical.

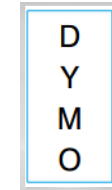

Texto vertical en una etiqueta de formato vertical

34

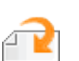

# Trabajo con objetos en una etiqueta

Dependiendo del tipo de etiqueta, usted puede agregar uno o más objetos de cuadro de texto, imagen, código de barras o forma para personalizar su etiqueta.

Consulte **Uso de las aplicaciones de etiquetas** en la página 15 para obtener una descripción de los objetos que se pueden usar en cada tipo de etiqueta.

Algunos tipos de etiqueta tienen plantillas prediseñadas con objetos ya incorporados. Usted solo necesita agregar su contenido. Cuando comienza una nueva etiqueta con una plantilla prediseñada, usted puede agregar o editar objetos en esa etiqueta, pero no puede cambiar la plantilla original.

# Inserción de un cuadro de texto

La mayoría de las etiquetas incluyen al menos un cuadro de texto de manera predeterminada. Dependiendo del tipo de etiqueta, usted puede agregar cuadros de texto adicionales. Consulte la descripción para cada tipo de etiqueta en **Uso de las aplicaciones de etiquetas** en la página 15 para determinar si puede agregar cuadros de texto adicionales a esa etiqueta.

No puede agregar un segundo cuadro de texto hasta que ingrese algún texto en el primero.

#### Para insertar un cuadro de texto

- 1 Pulse Insertar y seleccione Texto.
- 2 Mueva o cambie el tamaño del cuadro de texto según lo desee.
- 3 Agregue texto y formato.

#### Inserción de una imagen

Usted puede agregar una o más imágenes en algunos tipos de etiquetas. Consulte la descripción para cada tipo de etiqueta en **Uso de las aplicaciones de etiquetas** en la página 15 para determinar si puede agregar imágenes a esa etiqueta.

Vienen varias imágenes estándar incorporadas en la etiquetadora. También puede transferir imágenes desde su computadora a la etiquetadora para usarlas en sus etiquetas.

Las categorías de imagen son:

| Advertencia       | GHS           |
|-------------------|---------------|
| Obligatorio       | WHMIS         |
| Prohibir          | Eléctrico     |
| Incendio y salida | AV profesiona |
| Primeros auxilios | Flechas       |

Consulte **Imágenes y símbolos** en la página 57 para obtener la lista completa de imágenes incluidas.

Cuando transfiere imágenes personalizadas desde su computadora a la etiquetadora, se agrega la categoría Personalizado a la lista de categorías.

Puede marcar las imágenes que usa frecuentemente como Favoritos, para acceder fácilmente a ellas. Consulte **Uso de Favoritos** en la página 43 para obtener más información.

#### Para insertar una imagen

- 1 Desde la pantalla de edición, pulse 🔃.
- 2 Seleccione Imagen y luego una categoría.
- 3 Pulse la imagen que desea insertar.
- 4 Mueva o cambie el tamaño de la imagen según lo desee.

#### Para cambiar la imagen

- 1 Pulse una imagen y presione **OK**. Aparece la lista de categorías de imagen.
- 2 Seleccione una nueva imagen.

#### Inserción de un código de barras

La etiquetadora puede generar los siguientes tipos de códigos de barras.

| Code 128           | Codabar | EAN 8 |
|--------------------|---------|-------|
| Code 39            | EAN 13  | UPC A |
| Code 39 con Mod 43 | PDF 417 | QR    |

En esta Guía del Usuario, se asume que usted ya comprende las diferencias entre los tipos de códigos de barras y que implementó un plan para incorporar los códigos de barras a la organización. Si necesita obtener más información sobre los códigos de barras, hay excelentes manuales de instrucciones sobre este tema disponibles en librerías y en bibliotecas locales.

El tipo de código de barras predeterminado es el Code 128. Usted puede elegir otro tipo como su código de barras predeterminado. Consulte **Configuración del código de barras predeterminado** en la página 48.

Puede agregar un código de barras a los siguientes tipos de etiqueta: general, indicadora, tubo termocontraíble y amarra laminada para cables. Si un código de barras ya existe en una plantilla, se puede editar.

El texto del código de barras aparece abajo del código de barras de manera predeterminada. Puede elegir mostrar el texto arriba del código de barras u ocultar el texto. La opción de mostrar el texto del código de barras no está disponible para los códigos PDF 417 y QR.

Los códigos QR pueden contener la siguiente información:

- Solo texto
- Número de teléfono
- Correo electrónico
- Mensaje de texto SMS
- URL de página web

#### Para agregar un código de barras

- 1 Desde la pantalla de edición, pulse 💜 y luego pulse Código de barras.
- 2 Seleccione el tipo del código de barras.
- 3 Opcionalmente, seleccione la casilla de verificación Mostrar texto cód barras para mostrar u ocultar el texto.
- 4 Ingrese los datos del código de barras y pulse Listo.
- 5 Mueva o cambie el tamaño del código de barras según lo desee.

#### Para cambiar la posición del texto del código de barras

- 1 Pulse para seleccionar el código de barras y presione OK.
- 2 Asegúrese de seleccionar la casilla de verificación Mostrar texto.
- 3 Pulse uno de los pasos siguientes:
  - Texto arriba del código de barras
  - Texto abajo del código de barras

#### Para editar un código de barras

- 1 Pulse para seleccionar el código de barras y presione OK.
- 2 Seleccione la propiedad que desea cambiar.
- 3 Cambie la configuración.
- 4 Cuando termine de editar el código de barras, seleccione Listo.

#### Insertar una forma

Usted puede agregar formas a su etiqueta. Las formas en capas con texto o imágenes pueden producir diseños altamente personalizados. Consulte **Distribución de objetos** en la página 39 para ver un ejemplo.

#### Para agregar una forma

- 1 Desde la pantalla de edición, pulse 🔁 y luego pulse Forma.
- 2 Pulse una forma para agregarla a la etiqueta.
- 3 Mueva o cambie el tamaño de la forma según lo desee.

#### Para cambiar una forma

- 1 Pulse para seleccionar una forma en la etiqueta y presione OK.
- 2 Pulse una forma diferente.

# Manipulación de objetos

Usted puede usar la pantalla táctil para seleccionar, cambiar el tamaño, mover, copiar, alinear, distribuir, posicionar y eliminar objetos.

#### Selección de un objeto

Cuando se selecciona el objeto, aparece un borde azul alrededor del objeto. Si la etiqueta contiene más de un objeto, puede usar la herramienta Selección de objeto para mover el foco de cada objeto en la etiqueta.

#### Para seleccionar un objeto

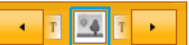

50

- Pulse una vez sobre cualquier objeto.
   El objeto se selecciona y aparece la herramienta de selección de objetos.
- Si los objetos son pequeños o están en capas, pulse de en la herramienta Selección de objeto para seleccionar el objeto que desea.

#### Cambio de tamaño de un objeto

Usted puede cambiar de tamaño un objeto arrastrándolo o con las teclas de desplazamiento. Al cambiar el tamaño de un cuadro de texto, solo cambiará el tamaño del texto si ha seleccionado **Autoajustar texto**. El cambio de tamaño de un objeto de código de barras no cambiará el tamaño del código de barras.

#### Para cambiar el tamaño de un objeto

- 1 Seleccione el objeto.
- 2 Realice uno de los pasos siguientes:

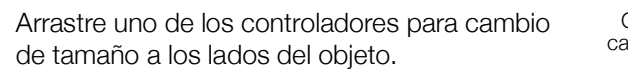

- roladores para cambio Controlador para el objeto. biar de tamaño el objeto en la dirección de las
- Presione para cambiar de tamaño el objeto en la dirección de las flechas.

Si el objeto es demasiado pequeño para cambiarlo de tamaño, pulse Q para ampliar la etiqueta primero.

#### Movimiento de un objeto

Usted puede mover un objeto arrastrándolo o con las teclas de desplazamiento. Cuando alcance el borde del área editable de la etiqueta, aparecerán las barras rojas.

Para posicionar un objeto con relación al borde de la etiqueta, consulte **Posición** de un objeto en la página 39.

#### Para mover un objeto

- 1 Seleccione el objeto.
- 2 Realice uno de los pasos siguientes:
  - Arrastre el objeto a una nueva ubicación.

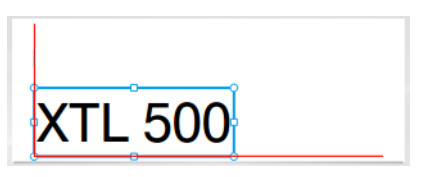

- Presione para cambiar el objeto en la dirección de las flechas.
- Presione \_ + \_ para mover el objeto en incrementos más grandes.

#### Posición de un objeto

Usted puede posicionar un objeto con relación al borde de la etiqueta.

#### Para posicionar un objeto

- 1 Mantenga presionado el centro de un objeto. Aparece el menú de manipulación Objeto.
- 2 Pulse 💻 Aparece la Posición superpuesta.
- 3 Pulse una opción de posición.

#### Alineación de objetos

Cuando ha seleccionado múltiples objetos, usted puede alinear los objetos vertical u horizontalmente en la etiqueta.

#### Para alinear objetos

- 1 Presione  $\uparrow$  y pulse los objetos múltiples.
- 2 Mantenga presionado el centro de uno de los objetos.
  - Aparece el menú de manipulación Objeto.
- 3 Pulse 🖛 Aparece la Alineación superpuesta.
- 4 Pulse una opción de alineación.

Puede seleccionar objetos adicionales mientras la herramienta Alineación está desplegada.

#### Distribución de objetos

Usted puede ubicar un objeto por delante o por detrás de otros objetos.

#### Para distribuir los objetos

- 1 Presione  $\uparrow$  y pulse los objetos múltiples.
- 2 Mantenga presionado el centro de uno de los objetos.

Aparece el menú de manipulación Objeto.

- 3 Pulse 🛄 Aparece la Distribución superpuesta.
- 4 Pulse una opción de distribución.

Puede seleccionar objetos adicionales mientras la herramienta Distribución está desplegada.

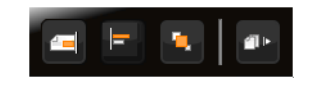

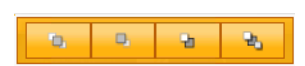

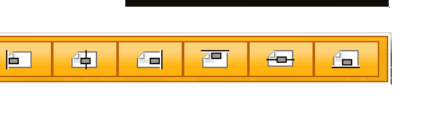

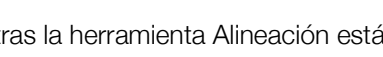

#### Copia de un objeto

Usted puede copiar y pegar un objeto en la misma etiqueta.

#### Para copiar un objeto

- 1 Mantenga presionado el centro de un objeto.
- Aparece el menú de manipulación Objeto.
- 2 Pulse para expandir el menú.
- 3 Pulse . El objeto se copia en el portapapeles.
- 4 Mantenga presionada la ubicación donde desea pegar la copia del objeto y pulse .

En la etiqueta se pega una copia del objeto.

#### Eliminación de un objeto

🗒 En algunos tipos de etiqueta, puede eliminar todos los objetos.

#### Para eliminar un objeto

► Seleccione el objeto y presione < .</p>

# Al,B2..Nn Creación de una serie de etiquetas

Puede crear rápidamente una serie de etiquetas con la función de serialización. Para crear una serie, usted debe:

- Seleccionar los caracteres para serializar.
- Ajustar el incremento: el valor que se aumenta por cada incremento en la serie.
- Ajustar el conteo: el número de veces en que se aumenta la serie, lo que crea nuevas celdas o etiquetas, según el tipo de etiqueta que está creando.

La serialización se puede usar para:

- Rellenar automáticamente las etiquetas con multiceldas, tales como las de paneles de conexiones, interruptores, paneles de distribución, bloque 110 o bloque de terminales. Las celdas se llenan por cada incremento de la serie. Si es necesario, se crean celdas adicionales.
- Crear una serie de etiquetas mediante el incremento de datos. Se creará una nueva etiqueta para cada incremento en la serie.

Para comenzar con la serialización, el cursor debe estar en un cuadro de texto que pueda serializarse o se debe seleccionar un código de barras.

Puede seleccionar hasta cinco caracteres para serializar. Además, puede elegir crear las series secuencialmente. (A1, A2, A3, B1, B2, B3...)

La serialización crea nuevas etiquetas o, como en el caso de las etiquetas para panel de conexiones, llena las celdas existentes en la etiqueta y, si es necesario, crea nueva etiquetas.

Usted puede ver la serie a medida que agrega y cambia los valores.

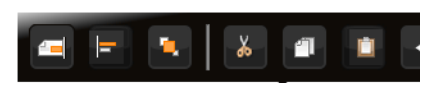

#### Para crear una serie

- 1 Desde la pantalla de edición, seleccione Al,B2...Nn. Aparece la herramienta Serialización.
- 2 Arrastre los controladores o presione ◀ y ▶ para seleccionar el carácter que va a serializar.

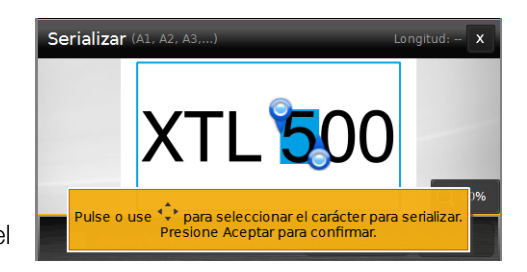

selección a más de un carácter.

- 3 Seleccione los valores para Increment por y Recnt.
- 4 Para serializar caracteres múltiples al mismo tiempo, seleccione Siguiente carácter y repita los pasos 2 y 3.
- 5 Para serializar en forma secuencial, seleccione la casilla de verificación Serializar en secuencia.
- 6 Seleccione Listo cuando termine.

Cuando se completa la serialización, el curso se posiciona al final de la nueva serie.

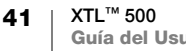

# Uso de la biblioteca

Puede guardar sus etiquetas en la memoria de la etiquetadora para imprimirlas más tarde o usarlas como plantilla de etiquetas futuras del mismo tipo. También puede transferir etiquetas guardadas desde la etiquetadora a la computadora. Consulte **Transferencia de archivos** en la página 51.

# 💾 Guardar etiquetas

Cuando guarda las etiquetas, también se guarda todo el contenido y el formato, y se le da un nombre único al archivo de etiquetas. La información del cartucho de etiquetas también se guarda con la etiqueta.

Los siguientes caracteres no se pueden usar en nombres de archivos: > : " / \ | ? \*

#### Para guardar etiquetas

- 1 Desde la pantalla de edición de etiqueta, presione 🖺.
- 2 Ingrese un nombre y pulse Guardar.

Si la memoria está llena, se le pide eliminar algunas etiquetas guardadas antes de que pueda guardar una nueva etiqueta.

#### 📂 Abrir etiquetas guardadas

La información del cartucho de etiquetas se guarda con el archivo de etiquetas. Si el cartucho de etiquetas que está actualmente en la etiquetadora no coincide con la información guardada con la etiqueta, aparece un mensaje que pregunta si desea cambiar la selección del cartucho de etiquetas.

#### Para abrir una etiqueta guardada

- 1 Desde la pantalla Inicio, pulse 📂.
- 2 Seleccione el archivo de etiquetas que desea abrir.

#### Eliminar etiquetas guardadas

Puede eliminar etiquetas que no usa para liberar espacio en la memoria.

#### Para eliminar etiquetas guardadas

- 1 Desde la pantalla Inicio, pulse 📂.
- 2 Seleccione la etiqueta que desea eliminar y presione  $\otimes$ .
- 3 Pulse Eliminar para confirmar.

# 🔶 Uso de Favoritos

Una manera rápida de acceder a las etiquetas e imágenes guardadas que usa frecuentemente es asignarlas a Favoritos.

#### Para agregar una imagen a Favoritos

- 1 Desde la pantalla de edición, pulse 🔁 y seleccione Imagen.
- 2 Localice la imagen deseada y pulse 🔶 en la esquina superior de la imagen. La 🚖 se destaca.

#### Para agregar una etiqueta guardada a Favoritos

- 1 Desde la pantalla Inicio, pulse 🦰.
- 2 Ubique el archivo de etiquetas deseado y pulse 🔶 junto al nombre del archivo.

La  $\dot{\uparrow}$  se destaca.

#### Para usar una etiqueta o imagen de Favoritos

- 1 Mientras edita una etiqueta, presione 🏠 y seleccione Etiquetas o Imágenes.
- 2 Pulse el elemento que desea usar.

#### Para eliminar un Favorito

- 1 Presione 🟠 y seleccione Etiquetas o Imágenes.
- 2 Ubique el elemento que desea eliminar.
- 3 Pulse Quitar de favoritos.

La 🔶 junto al elemento ya no está destacada.

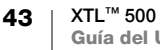

# Cambio de configuración

Usted puede cambiar las siguientes configuraciones:

- Cambio de idioma
- Cambio de las unidades de medida
- Cambio del brillo de pantalla
- Cambio de tiempo de apagado automático
- Cambio de la configuración Volver a ver datos
- Configuración de las opciones de impresión
- Configuración del código de barras predeterminado

Todas las configuraciones tienen efecto hasta que las cambie de nuevo.

También puede restaurar ciertos valores de fábrica:

- Restauración de las configuraciones predeterminadas de la aplicación de etiquetas
- Restauración de la configuración predeterminada de fábrica

# Cambio de idioma

El cambio de configuración de idioma solo afecta al texto y a los menús de la pantalla.

#### Para cambiar el idioma

- 1 Desde la pantalla Inicio, pulse 🎡 y seleccione Idioma.
- 2 Seleccione un idioma y pulse Listo.

El idioma se cambia inmediatamente.

#### Cambio de las unidades de medida

Puede elegir trabajar en milímetros o pulgadas. Las unidades predeterminadas de medida son las pulgadas.

#### Para cambiar las unidades de medida

- 1 Desde la pantalla Inicio, pulse 🞡 y seleccione Unidades de medida.
- 2 Seleccione Pulgadas o mm y pulse Listo.

# Cambio del brillo de pantalla

Usted puede cambiar el brillo de la pantalla para adaptarse a diferentes situaciones de iluminación.

#### Para cambiar el brillo

- 1 Desde la pantalla Inicio, pulse 🎡 y seleccione Brillo de pantalla.
- 2 Arrastre el control deslizante a la izquierda o a la derecha para seleccionar el nivel de brillo que desea y pulse Listo.

# Cambio de tiempo de apagado automático

Para ahorrar energía, la pantalla se atenuará después de treinta segundos de inactividad y la etiquetadora ingresará en modo de reposo después de tres minutos de inactividad. Después de diez minutos más de inactividad, la etiquetadora se apaga automáticamente.

Usted puede cambiar la cantidad de tiempo que la etiquetadora permanece en modo de reposo antes de que se apague automáticamente. Aunque no se recomienda, también puede establecer el apagado automático en **Nunca**.

#### Para cambiar el tiempo de apagado automático

- 1 Desde la pantalla Inicio, pulse 🚳 y seleccione Apagado autom.
- 2 Seleccione la cantidad de minutos hasta que se apague automáticamente la energía y pulse Listo.

# Cambio de la configuración Volver a ver datos

Cuando cambia de aplicaciones de etiqueta, algunas veces los datos de la etiqueta anterior se pueden usar en la nueva etiqueta. Volver a ver los datos solo aplica para etiquetas de texto.

Cuando se puedan volver a ver los datos y la configuración de volver a ver los datos esté activa, se le darán varias opciones para volver a ver los datos:

- Volv una vez: Volver a ver los datos de la etiqueta anterior solo por esta vez. Cada vez que volver a ver los datos esté disponible, se le volverá a preguntar.
- Siempre volv: Siempre volver a ver datos de la etiqueta anterior. Desde ahora en adelante, siempre se volverá a ver los datos en la nueva etiqueta cuando sea posible.
- No esta vez: No volver a ver datos esta vez. Cada vez que volver a ver los datos esté disponible, se le volverá a preguntar.
- Nunca volver: Nunca se le preguntará si desea volver a ver los datos.

Cuando elije **Siempre volv** o **Nunca volver**, usted puede revertir esta configuración.

#### Para cambiar Volver a ver datos

- 1 Desde la pantalla Inicio, seleccione 🙀 y pulse Volver a ver datos.
- 2 Seleccione Sí o No y luego pulse Listo.

# Configuración de las opciones de impresión

Existen varias opciones de impresión disponibles para imprimir las etiquetas. Puede cambiar las opciones cada vez que imprima o puede guardar las que use más a menudo como configuraciones predeterminadas.

Las opciones que puede ajustar son:

- Rango de impresión
- Número de copias
- Intercalar
- Reflejar
- Corte de etiquetas
- Avance

45 | XTL™ 500 | Guía del Usuario Puede cambiar estas opciones de impresión de dos maneras:

- Al momento de imprimir etiquetas: las opciones aplican a ese único trabajo de impresión.
- Como predeterminadas a través del menú de Configuraciones: las opciones aplicarán a todos los futuros trabajos de impresión. Si lo establece como predeterminadas, podrá cambiar las opciones de impresión individualmente para una etiqueta específica cuando lo necesite.

#### Para cambiar las opciones de impresión predeterminadas

- 1 Desde la pantalla Inicio, pulse 👜 y luego seleccione Opcion impres.
- 2 Realice los cambios deseados en las opciones de impresión.
- 3 Pulse Listo cuando termine.

Estas configuraciones serán las predeterminadas cada vez que imprima.

Para cambiar estas configuraciones para un trabajo individual, mantenga presionado para ver el menú de opciones de impresión.

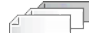

#### Rango de impresión

Mientras trabaja con etiquetas múltiples, usted puede elegir imprimir todas las etiquetas o un rango de etiquetas.

Esta configuración no queda guardada con el archivo de etiquetas.

#### Para ajustar el rango de impresión

- 1 Mantenga presionado , para ver el menú de opciones de impresión.
- 2 Seleccione Rango impres.
- 3 Seleccione el rango que desea imprimir.
- 4 Pulse Listo y luego presione

#### Número de copias

Puede imprimir hasta 99 copias de la misma etiqueta de una vez.

Esta configuración no queda guardada con el archivo de etiquetas.

#### Para ajustar el número de copias a imprimir.

- 1 Mantenga presionado Dara ver el menú de opciones de impresión.
- 2 Seleccione **Copias**.
- 3 Seleccione el número de copias para imprimir.
- 4 Pulse Listo y luego presione

Una vez finalizada la impresión, el número de copias a imprimir vuelve al valor que se ajustó como predeterminado.

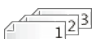

#### Intercalar

Cuando imprime varias copias de un grupo de etiquetas, las etiquetas se imprimen intercaladas de manera predeterminada. Puede elegir que no se intercalen las etiquetas, si lo desea. Si opta por imprimir las etiquetas normalmente, todas las copias de la primera etiqueta se imprimen antes de comenzar a imprimir la etiqueta que sigue.

El siguiente ejemplo muestra tres copias de un grupo de tres etiquetas impresas de manera intercalada y no intercalada.

#### Intercaladas

A101 A102 A103 A101 A102 A103 A101 A102 A103

#### No intercaladas

A101 A101 A101 A102 A102 A102 A103 A103 A103 A103

Esta configuración queda guardada con el archivo de etiquetas.

#### Para desactivar el intercalado

- 1 Mantenga presionado Dara ver el menú de opciones de impresión.
- 2 Seleccione Intercalar y luego seleccione No.
- 3 Pulse Listo y luego presione

#### abc 🖌 Reflejar

La opción de reflejo le permite imprimir el contenido de su etiqueta al revés, de derecha a izquierda, como si viera el contenido de su etiqueta en un espejo.

**XTL 500** 

Esta configuración no queda guardada con el archivo de etiquetas.

#### Para imprimir de derecha a izquierda

- 1 Mantenga presionado , para ver el menú de opciones de impresión.
- 2 Seleccione Reflejar y luego seleccione Reflej contenido.
- 3 Pulse Listo y luego presione

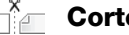

#### Corte de etiquetas

Al imprimir varias copias, la etiquetadora corta cada una de ellas a medida que imprime.

Usted puede cambiar esta configuración, de manera que la etiquetadora imprima todas las etiquetas continuamente y las corte automáticamente después de que se complete la impresión. Se imprime una marca de corte del separador de etiqueta entre cada etiqueta para mostrar donde se debería cortar manualmente cada una.

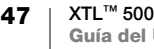

#### Para elegir cuando cortar varias etiquetas

- 1 Mantenga presionado para ver el menú de opciones de impresión.
- 2 Seleccione Cortar etiq.
- 3 Seleccione una de las siguientes opciones:
  - Todas etiq
  - Cada etiqt (predeterminada)
- 4 Pulse Listo y luego presione

Ya que la etiquetadora XTL<sup>™</sup> 500 no tiene una cuchilla que pueda usar manualmente, la pantalla de opciones Imprimir contiene un botón **Cortar etiq** en la parte inferior de la pantalla que puede usar para cortar manualmente una etiqueta en cualquier momento. Esta característica puede ser útil para cortar el material no deseado que se encuentra al comienzo del cartucho de etiquetas.

#### Avance

Es posible que necesite avanzar material de etiquetas adicional antes de cortar una etiqueta o que necesite adelantar una etiqueta que no sale en forma adecuada desde la ranura de salida de etiquetas.

#### Para avanzar la etiqueta

- 1 Mantenga presionado , para ver el menú de opciones de impresión.
- 2 Pulse **Avanzar** para que la etiqueta avance 6 mm.

#### Configuración del código de barras predeterminado

El tipo de código de barras predeterminado se insertará automáticamente cada vez que inserte un código de barras en una etiqueta. El tipo de código de barras predeterminado de fábrica es Code 128.

#### Para cambiar el código de barras predeterminado

- 1 Desde la pantalla Inicio, pulse 🚇.
- 2 Seleccione Config predeterm y luego Cód barr predet.
- 3 Seleccione el tipo de código de barras que se usará como predeterminado y luego pulse Listo.

# Restauración de las configuraciones predeterminadas de la aplicación de etiquetas

Desde cada editor de etiquetas, usted puede ajustar las propiedades actuales como las propiedades predeterminadas personalizadas para ese tipo de etiqueta. Cuando se ajustan las propiedades predeterminadas personalizadas, evita tener que pasar a través del asistente de la aplicación de etiquetas cada vez que cree ese tipo de etiqueta. Consulte **Configuración de las propiedades predeterminadas de la etiqueta** en la página 15.

Esta configuración se usa para eliminar las propiedades predeterminadas personalizadas de la etiqueta que ajustó anteriormente para una aplicación de etiqueta.

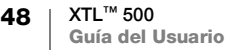

Para restaurar las propiedades predeterminadas de la aplicación de etiquetas

- 1 Desde la pantalla Inicio, pulse 🥥 y seleccione **Config predeterm**.
- 2 Seleccione **Propied predet etiquetas** y luego seleccione la aplicación de etiquetas que desea restablecer.

Para restaurar todas las propiedades predeterminadas de la aplicación de etiquetas, pulse **Restab toda propied de aplic etiquetas**.

3 En la pantalla de confirmación, pulse **Restab todo** para confirmar.

Ahora tendrá que ajustar las propiedades cada vez que cree una etiqueta para este tipo de etiqueta.

# Restauración de la configuración predeterminada de fábrica

Usted puede eliminar cualquier configuración personalizada que haya hecho y restaurar la configuración predeterminada de fábrica de la etiquetadora. La restauración no elimina sus etiquetas guardadas, los favoritos ni los archivos transferidos.

# Para cambiar la opción de restaurar la configuración predeterminada de fábrica

- 1 Desde la pantalla Inicio, pulse i y luego seleccione **Restabl valores** fábrica.
- 2 En la pantalla de confirmación, pulse **Restablecer** para confirmar.

# Conexión de la etiquetadora a la computadora

La etiquetadora se puede utilizar como impresora de etiquetas independiente o puede imprimir etiquetas directamente desde la computadora con la versión más reciente del software DYMO ID<sup>™</sup>.

Se recomienda usar el software DYMO ID<sup>™</sup> para producir un gran volumen de etiquetas.

# Descarga e instalación del software DYMO ID<sup>™</sup>

No conecte la etiquetadora a la computadora hasta después de que haya finalizado la instalación del software.

#### Para instalar el software

- 1 Descargue la versión más reciente del software DYMO ID<sup>™</sup> desde el sitio web de DYMO en support.dymo.com.
- 2 Siga las instrucciones del programa de instalación.

# Conexión de la etiquetadora a la computadora

En el costado izquierdo de la etiquetadora hay una conexión USB, a través de la cual se conecta a la computadora.

No conecte la etiquetadora a la computadora hasta después de que hava finalizado la instalación del software.

#### Para conectar la etiquetadora a la computadora

Levante la cubierta del conector 1 en el costado izquierdo de la etiquetadora y gírela para dejar al descubierto los conectores.

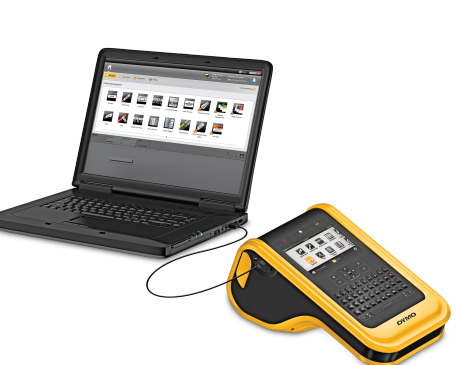

2 Conecte el cable USB en el conector USB de la etiquetadora y en un puerto USB disponible en la computadora.

La pantalla de la etiquetadora mostrará Conectado a PC y no podrá usar el teclado de la etiquetadora.

Cada vez que conecte la etiquetadora a la computadora, el software DYMO ID™ se iniciará automáticamente.

Puede imprimir directamente desde el software DYMO ID<sup>™</sup> o transferir etiquetas a la etiquetadora para imprimirlas después.

# Acerca del software DYMO ID

La siguiente figura muestra algunas de las principales funciones disponibles en el software DYMO ID<sup>™</sup>.

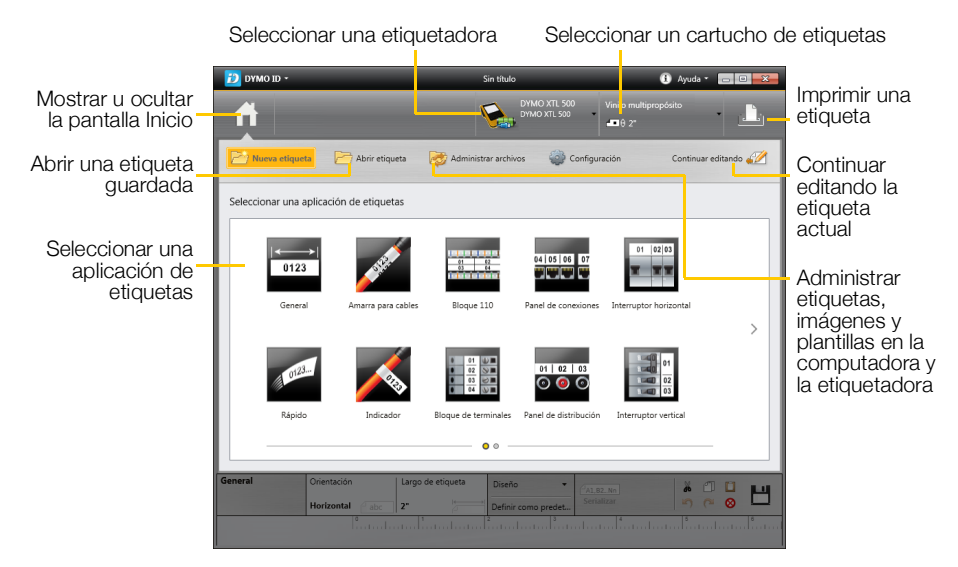

Para conocer los detalles completos sobre el uso del software, consulte la Ayuda en línea o la Guía del Usuario DYMO ID<sup>™</sup>.

Desde el menú Ayuda en el software DYMO ID, puede ver lo siguiente:

- Ayuda DYMO ID<sup>™</sup>
- Guía del Usuario DYMO ID<sup>™</sup>

# Transferencia de archivos

Por medio del software DYMO ID<sup>™</sup>, puede transferir archivos de etiquetas e imágenes hacia y desde la etiquetadora. También puede descargar y transferir las plantillas más recientes a la etiquetadora.

Consulte la Ayuda en línea o la Guía del Usuario del software DYMO ID<sup>™</sup> para obtener la información completa sobre transferencia de archivos.

#### Actualización del software de la etiquetadora

Las actualizaciones para la etiquetadora o las plantillas de etiquetas estarán disponibles en forma periódica. Cuando la etiquetadora se conecte a la computadora, se le notificará a través del mismo software DYMO ID<sup>™</sup> cuando una actualización esté disponible. Usted realiza estas actualizaciones desde el software.

Se le notificará automáticamente de la actualización de la etiquetadora cuando la conecte a su computadora.

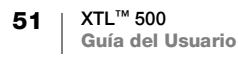

#### Para buscar manualmente actualizaciones de la etiquetadora

- 1 Desde el software DYMO ID, seleccione Acerca de > Etiquetadoras desde el menú DYMO ID.
- 2 Seleccione la etiquetadora que está conectada.
- 3 Si hay una actualización disponible, siga las instrucciones que le indique el software.
- 4 Cuando la actualización se complete, apague la etiquetadora y enciéndala nuevamente.

Mantenga presionado 🕛 al menos durante cinco segundos para asegurarse de que está completamente apagada y no quedó solo en modo de espera.

Consulte la Ayuda en línea o la Guía del Usuario del software DYMO ID<sup>™</sup> para obtener información sobre el software de la etiquetadora o las actualizaciones de plantillas.

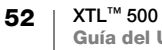

# Cuidado de la etiquetadora

La etiquetadora está diseñada para ofrecer un servicio de larga durabilidad y sin problemas, al mismo tiempo que solo requiere de un mantenimiento esporádico.

Limpie regularmente la etiquetadora para que continúe Herramienta de limpieza funcionando correctamente.

Una herramienta de limpieza se ubica dentro de la cubierta del compartimento de etiquetas. La herramienta tiene dos almohadillas, una almohadilla de fieltro para limpiar el cabezal de impresión y una almohadilla de esponja para limpiar los sensores. Consulte la Figura 11.

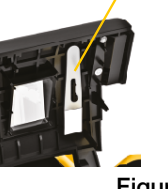

Figura 11

# Limpieza de la etiquetadora

 Limpie el teclado, la pantalla y el exterior de la etiquetadora con un paño húmedo suave.

No vierta agua ni otros líquidos directamente en la pantalla o el teclado.

 Limpie el interior del compartimento de etiquetas con un cotonete o un cepillo pequeño y suave para eliminar las partículas de polvo.

# Limpieza del cabezal de impresión

Para continuar imprimiendo etiquetas claras y nítidas, limpie de vez en cuando el cabezal de impresión. Use la herramienta de limpieza que viene con su etiquetadora.

El cabezal de impresión es muy frágil; límpielo con delicadeza.

#### Para limpiar el cabezal de impresión

- 1 Presione el liberador del compartimento de etiquetas y levante la cubierta.
- 2 Retire el cartucho de etiquetas.
- 3 Retire la herramienta de limpieza del interior de la cubierta del compartimiento de etiquetas. Consulte la Figura 11.
- 4 Limpie con cuidado el cabezal de impresión con el lado de fieltro de la herramienta. Consulte la Figura 12.
- 5 Vuelva a colocar la herramienta de limpieza, inserte el cartucho de etiquetas y cierre la cubierta.

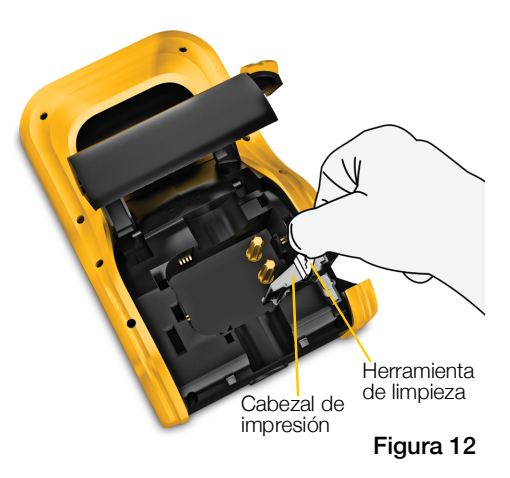

# Limpieza de la cuchilla

Limpie la cuchilla cada vez que reemplace el cartucho de etiquetas.

#### Para limpiar la cuchilla

- 1 Presione el liberador del compartimento de etiquetas y levante la cubierta.
- 2 Retire el cartucho de etiquetas.
- 3 Oprima la palanca del liberador en el exterior de cuchilla y tire de ella hacia arriba para retirarla. Consulte la Figura 13.
- 4 Coloque la cuchilla sobre una superficie plana con la hoja hacia arriba. Consulte la Figura 14.
- 5 Utilice un cotonete y alcohol para limpiar ambos lados de la hoja.
- La cuchilla es muy afilada. Tenga cuidado al limpiar.
- 6 Después de limpiar la hoja, vuelva a insertar el mecanismo de corte en la etiquetadora y presiónelo en su lugar.

# Oprima y Figura 13

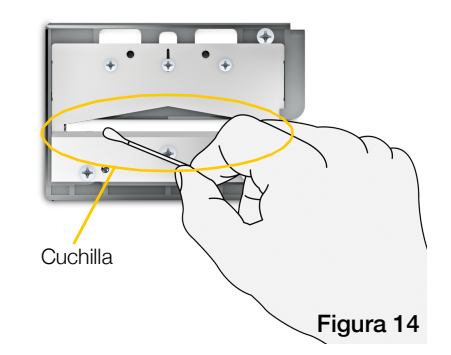

# Limpieza de los sensores

Existen varios sensores dentro del compartimento de etiquetas que necesitan limpieza periódica para quitarles el polvo y otras partículas que se puedan acumular.

#### Para limpiar los sensores

- 1 Presione el liberador del compartimento de etiquetas y levante la cubierta.
- 2 Retire el cartucho de etiquetas.
- 3 Retire la herramienta de limpieza del interior de la cubierta del compartimiento de etiquetas.
- 4 Use el extremo de esponja de la herramienta de limpieza para limpiar los sensores con cuidado, realizando un movimiento hacia arriba y hacia abajo (no de lado a lado). Consulte la Figura 15 para conocer la ubicación de los sensores.

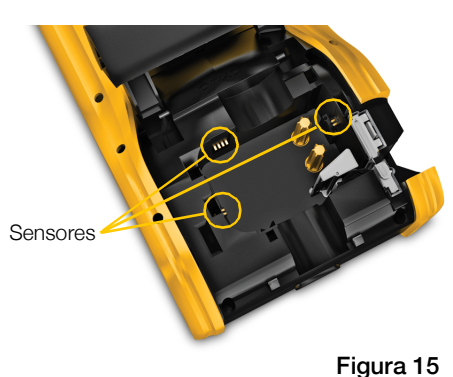

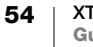

# Solución de problemas

Revise los siguientes puntos en caso de encontrar un problema con su etiquetadora.

| Problema/Mensaje de error                          | Solución                                                                                                    |
|----------------------------------------------------|----------------------------------------------------------------------------------------------------|
| Calidad de impresión<br>deficiente                 | Conecte el adaptador de corriente a la etiquetadora<br>para recargar la batería. Consulte Carga de la batería<br>en la página 2.                                               |
|                                                    | <ul> <li>Limpie el cabezal de impresión. Consulte Limpieza del<br/>cabezal de impresión en la página 53.</li> </ul>                                                            |
|                                                    | <ul> <li>Asegúrese de que el cartucho de etiquetas esté<br/>insertado correctamente.</li> </ul>                                                                                |
|                                                    | Reemplace el cartucho de etiquetas.                                                                                                    |
| Las etiquetas se están                             | Está a punto de que se acaben las etiquetas.                                                                                                    |
| acabando<br>El cartucho de etiquetas está<br>vacío | Reemplace el cartucho de etiquetas. La impresión se reanudará desde la última etiqueta impresa completa.                                                                       |
| Problemas de corte                                 | Limpie la cuchilla. Consulte Limpieza de la cuchilla en<br>la página 54.                                                                                                    |
| La etiquetadora no enciende                        | <ul> <li>Mantenga presionada la tecla U al menos durante<br/>cinco segundos.</li> </ul>                                                                                        |
|                                                    | Asegúrese de que el adaptador de corriente esté<br>conectado a una toma de pared que funcione.                                                                                 |
|                                                    | Conecte el adaptador de corriente a la etiquetadora<br>para recargar la batería. Consulte Carga de la batería<br>en la página 2.                                               |
| La cubierta está abierta                           | La cubierta del cartucho de etiquetas está abierta.                                                                                                    |
|                                                    | Cierre la cubierta del cartucho de etiquetas para continuar imprimiendo.                                                                                                    |
| Falta el cartucho de etiquetas                     | No se detecta ningún cartucho de etiquetas en la etiquetadora.                                                                                                    |
|                                                    | Inserte un cartucho de etiquetas.                                                                                                    |
|                                                    | Si el cartucho de etiquetas está insertado, consulte <b>No se reconoció cartucho de etiquetas</b> .                                                                            |
| No se reconoció cartucho de etiquetas              | <ul> <li>Asegúrese de que el cartucho etiquetas sea compatible<br/>con la etiquetadora y esté insertado correctamente.</li> </ul>                                              |
|                                                    | Asegúrese de que los contactos de la etiquetadora y<br>el chip electrónico del cartucho de etiquetas no están<br>sucios. Consulte Limpieza de los sensores en la<br>página 54. |
|                                                    | <ul> <li>Si es necesario, limpie el chip electrónico al costado del<br/>cartucho de etiquetas con una pequeña cantidad de<br/>alcohol en un cotonete.</li> </ul>               |

| Problema/Mensaje de error | Solución                                                                                                    |  |
|---------------------------|----------------------------------------------------------------------------------------------------|--|
| Aplicación de etiquetas:  | Este error puede ocurrir por varias razones:                                                                                                    |  |
| No coincide el cartucho   | El cartucho de etiquetas en la etiquetadora no es<br>adecuado para la aplicación de etiquetas que está<br>tratando de usar.                                                                                                    |  |
|                           | <ul> <li>La etiqueta que está tratando de imprimir no se puede<br/>imprimir en este cartucho de etiquetas.</li> </ul>                                                                                                    |  |
|                           | El cartucho de etiquetas en la etiquetadora no coincide<br>con la etiqueta que está tratando de imprimir. En este<br>caso, puede continuar imprimiendo, pero los resultados<br>no coincidirán con la etiqueta que ve en el editor de<br>etiquetas. |  |
| No hay cuchilla           | Falta el mecanismo de corte de la etiquetadora.                                                                                                    |  |
|                           | Asegúrese de que el mecanismo de corte esté insertado<br>adecuadamente. Consulte <b>Limpieza de la cuchilla</b> en la<br>página 54 para conocer las instrucciones para retirar y<br>reemplazar el mecanismo de corte.                              |  |
| Atasco en la cuchilla     | La cuchilla no está funcionando en forma apropiada.                                                                                                    |  |
|                           | ■ Limpie la cuchilla.                                                                                                    |  |
|                           | <ul> <li>Haga clic en Continuar en el cuadro de diálogo del<br/>mensaje de error para borrar el estado de error.</li> </ul>                                                                                                    |  |
|                           | Consulte <b>Limpieza de la cuchilla</b> en la página 54 para conocer las instrucciones para retirar y reemplazar el mecanismo de corte.                                                                                                    |  |
| Atasco de etiquetas       | Las etiquetas no están avanzando adecuadamente en la etiquetadora.                                                                                                    |  |
|                           | <ul> <li>Avance la etiqueta manualmente. Consulte Avance en<br/>la página 48.</li> </ul>                                                                                                    |  |
|                           | Retire y vuelva a insertar el cartucho de etiquetas.                                                                                                    |  |
| La etiquetadora está      | La etiquetadora está sobrecalentada.                                                                                                    |  |
| sobrecalentada            | Espere un momento hasta que la etiquetadora se enfríe<br>para reanudar la impresión.                                                                                                    |  |
| Archivo no válido         | No se puede leer una etiqueta o archivo de imagen.<br>Elimine el archivo y vuelva a transferirlo desde su<br>computadora. Consulte <b>Transferencia de archivos</b> en la<br>página 51 para obtener más información.                               |  |
| Error                     | Un mensaje de error sin explicación significa que se ha detectado un problema con la etiquetadora, pero no se puede suministrar más información al respecto.                                                                                       |  |
|                           | Apague la etiquetadora y luego, enciéndala nuevamente.                                                                                                    |  |
|                           | Si esto no resuelve el problema, comuníquese con<br>Asistencia al Cliente a <b>support.dymo.com</b> .                                                                                                    |  |

Si necesita mayor asistencia, visite la sección Soporte del sitio web de DYMO en **support.dymo.com**.

# Imágenes y símbolos

Se ha hecho todo lo posible por entregar un conjunto completo y preciso de símbolos de identificación para su comodidad.

Muchos de los símbolos que se incluyen están sujetos a reglamentos mundiales estrictos. Antes de usar estos símbolos, asegúrese de que el símbolo, junto con el color y la terminología utilizada, cumplan con los reglamentos de certificación de manera adecuada.

DYMO no asume ninguna responsabilidad, ante ninguna de las partes, por cualquier pérdida o daño incidental o indirecto causados por el uso del contenido de datos integrado en este dispositivo. Las marcas integradas en este dispositivo pueden estar sujetas a modificaciones periódicas sin previo aviso.

Las siguientes tablas muestran los símbolos disponibles por categoría. Se muestra la fuente de los símbolos para cada conjunto de símbolos donde corresponda.

# ISO

Los símbolos de ISO se reproducen con el permiso de la Organización International de Estandarización, ISO (International Organization for Standardization). La norma correspondiente se puede obtener de cualquier miembro de ISO y desde el sitio web de la Secretaría central de ISO en la siguiente dirección: www.iso.org. Copyright sigue perteneciendo a ISO.

#### Advertencia

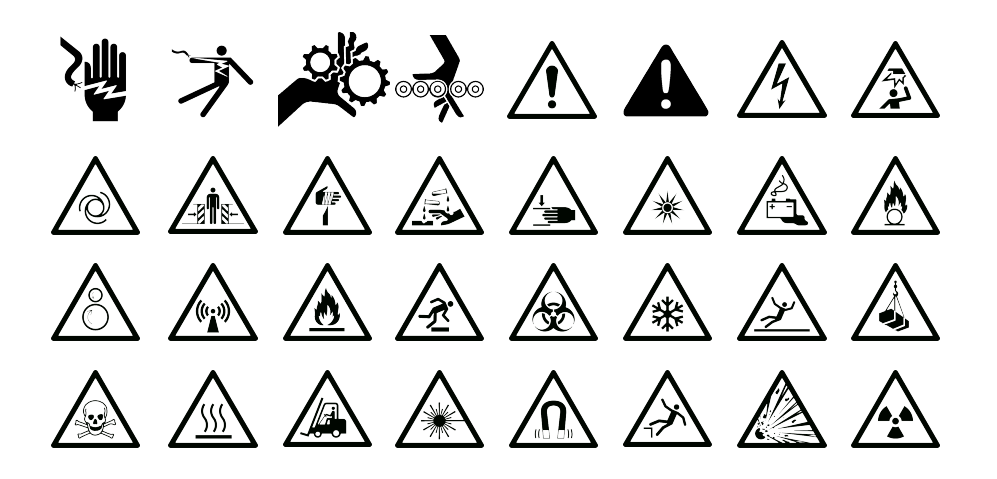

#### Obligatorio

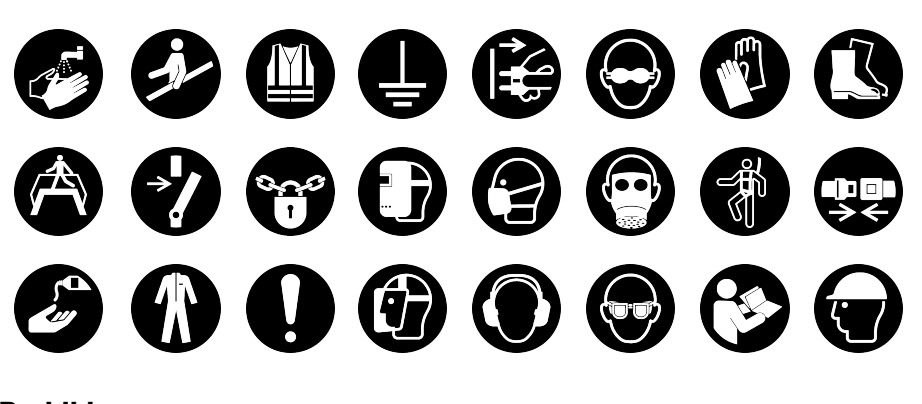

Prohibir

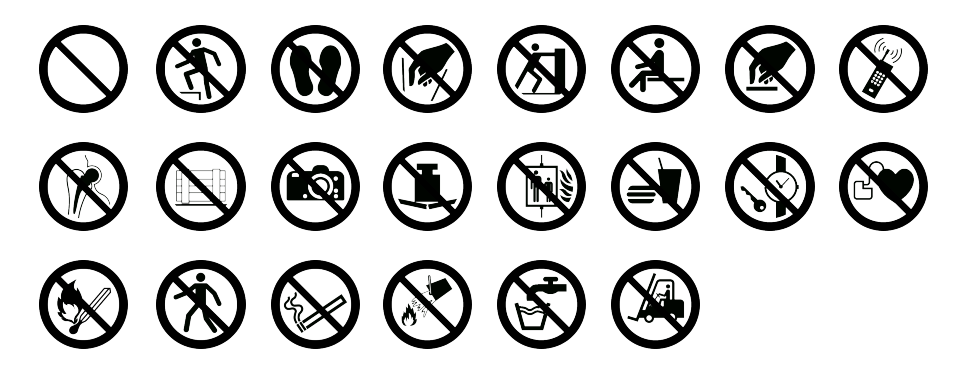

Incendio y salida

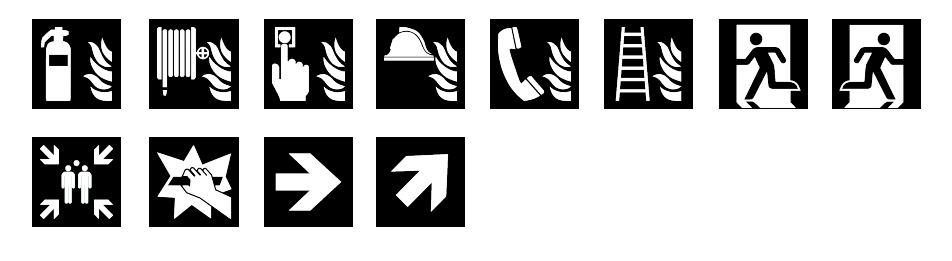

**Primeros auxilios** 

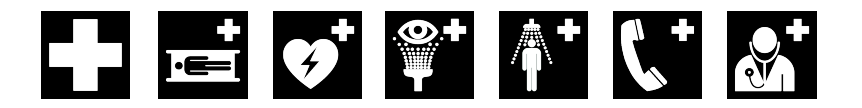

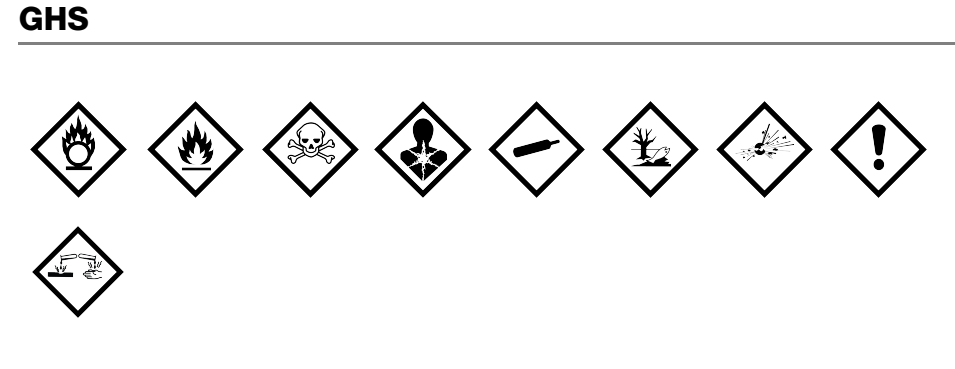

#### WHMIS

Los símbolos de peligro son de WHMIS, http://www.hc-sc.gc.ca/ewh-semt/ occup-travail/whmis-simdut/symbols-signaux-eng.php, Ministerio de Salud de Canadá, 2011.

Reproducido con el permiso del Ministerio de Obras Públicas y Servicios Gubernamentales de Canadá, 2012.

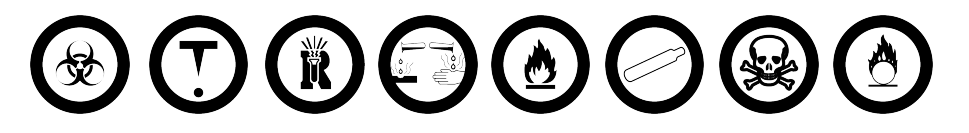

Eléctrico

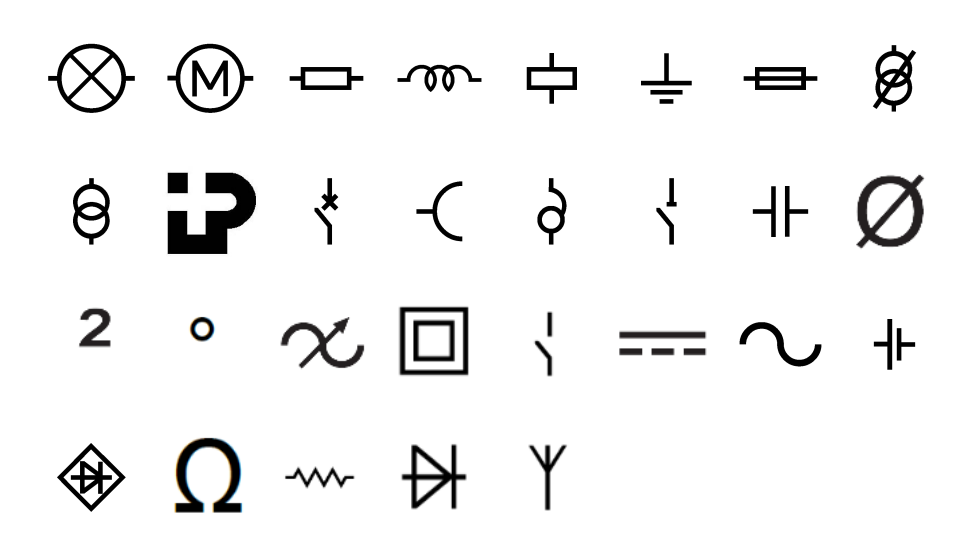

#### **AV** profesional 🗅 🔰 👝 🔜 🖀 🖣 🛋 📐 ଚ୍ଚ **Flechas** ▶ ↓ T $\leftarrow$ $\rightarrow$ ~ ~ ` Símbolos 1⁄8 % 1⁄2 3⁄8 7⁄8 1⁄3 <sup>2</sup>/3 5⁄8 1⁄4 3⁄4 ; ۲ & ... 2 / . \_\_\_\_ , ļ i ? Ś ) [ ] ( } { - \* ÷ ± ≠ ~ @+ = # \$ £ € ¥ $\leq$ ¢ < > $\geq$

# Precauciones de seguridad para baterías de polímero de litio

#### Tipo de batería: LiPolymer 14.8V 2000mAh 29.6Wh

La manipulación inadecuada de una batería recargable de polímero de litio puede provocar fugas, calentamiento, humo, explosiones o incendios. Puede causar un fallo o el deterioro del rendimiento. También puede dañar el dispositivo de protección instalado en el paquete de baterías. Esto podría dañar el equipo o causar lesiones a los usuarios. Siga las instrucciones siguientes al pie de la letra.

#### ▲ Peligro

- Utilice la batería solo en la rotuladora XTL 500.
- La batería solo puede cargarse mientras esté insertada en la rotuladora con el adaptador del cargador facilitado (19 VDC/4,73 A).
- No la conecte directamente a una toma eléctrica ni a un cargador de mecheros.
- No guarde la batería cerca del fuego o dentro de un coche, donde la temperatura puede superar los 60 °C.

# Advertencia

- Deje de cargar la batería si la carga no ha finalizado en tres horas.
- Retire de inmediato la batería del dispositivo o del cargador y deje de utilizarla si despide olor, genera calor, pierde el color o se deforma, o si presenta una apariencia anormal durante su uso.

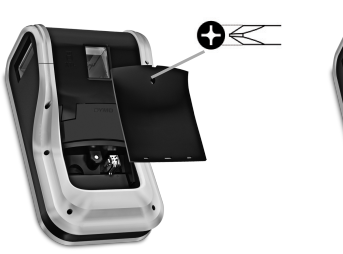

Apriete el liberador v tire nacia arriba

# A Precaución

- No utilice la rotuladora o la batería en un lugar en el que se genere electricidad estática.
- Utilice la rotuladora solo a temperatura ambiente.
- La batería solo se puede cargar dentro de un intervalo de temperaturas que oscile entre +10 °C y 35 °C.
- La batería solo se puede descargar dentro de un rango de temperatura de -10 ° C a 60 ° C.
- Utilice únicamente una batería de la marca DYMO.

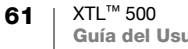

# Información medioambiental

Para poder fabricar el equipo que acaba de adquirir, se necesitan extraer y utilizar recursos naturales. Puede contener sustancias peligrosas para la salud y el medio ambiente.

Para evitar que estas sustancias acaben dispersándose en el entorno y para reducir la presión que ejercemos sobre los recursos naturales, le rogamos que recurra a sistemas de recogida adecuados. Estos sistemas permitirán reutilizar y reciclar la mayor parte de los materiales de su equipo al final de su vida útil de una manera respetuosa con el medio ambiente.

El símbolo de un contenedor tachado por un aspa indica que debe utilizar dichos sistemas.

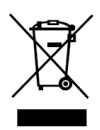

Si necesita obtener más información sobre la recogida, la reutilización y el reciclaje de este producto, póngase en contacto con el servicio de recogida de residuos de su localidad o región.

También puede ponerse en contacto con DYMO para obtener más información sobre el cumplimiento medioambiental de nuestros productos.

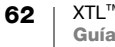